#### 1. ed.

## **MONITORAMENTO E** AVALIAÇÃO DO PPA GUIA

#### 2025

**PLANO** PLURI ANUAL 2024-2027

Monitoramento de indicadores, metas e ações não orçamentárias e avaliação dos objetivos via PPA WEB PPAWEB

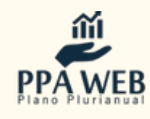

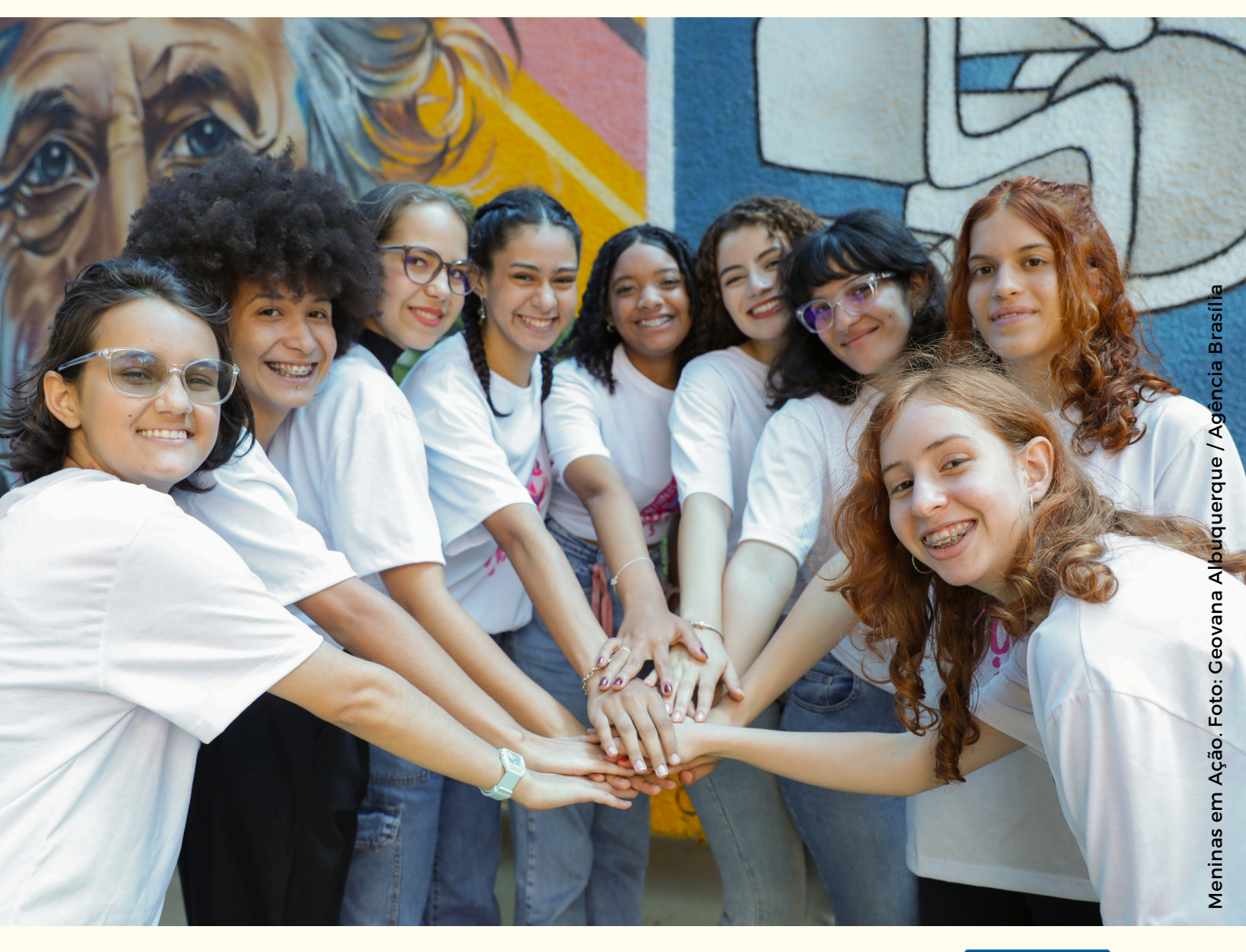

Secretaria Executiva de Subsecretaria de Planejamento Governamental Finanças, Orçamento e Planejamento de Economia

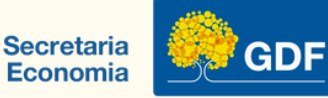

#### 1. ed.

# MONITORAMENTO E **AVALIAÇÃO DO PPA** GUIA

#### 2025

PLANO Monitoramento de indicadores, metas e ações não PLURI ANUAL orçamentárias e avaliação dos objetivos via PPA WEB PPAWEB 2024-2027

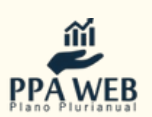

Subsecretaria de Secretaria Executiva de Secretaria Planejamento Governamental Finanças, Orçamento e Planejamento de Economia

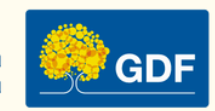

**Governador do Distrito Federal** Ibaneis Rocha

Vice-Governadora Celina Leão

Secretário de Estado de Economia Ney Ferraz Junior

Secretário Executivo de Finanças, Orçamento e Planejamento Thiago Rogério Conde

Subsecretária de Planejamento Governamental Luiza Almeida Londe

Chefe da Unidade de Elaboração,Letícia Oni Pimenta LaurentinoMonitoramento, Avaliação eLuiz Carlos de OliveiraRevisão dos Planos e ProgramasMarco Aurélio Teixeirade GovernoMaria Auxiliadora FernandesRafael Duarte de Paula SilvaMaria Raquel de Almeida Zeferi

**Publicação elaborada pela** Subsecretaria de Planejamento Governamental

#### Equipe Técnica

Adriane F. de O. Cotias e Silva Alexandre B. Côrtes Rosa Andrea Nunes Lazzarini Camila Cristina Ferreira Danilo Costa Macêdo Donaldo César Rodrigues Elen de Oliveira Erinaldo da Silva Lêla Eudóxia Maria M.da Silva Andrade Fabrício Santos de Sousa Gabriel Carlos Ribeiro Antunes Hayk Carvalho Silva João Carvalho Leal Kaique dos Santos Mendes Luiz Carlos de Oliveira Marco Aurélio Teixeira Maria Auxiliadora Fernandes Maria Raquel de Almeida Zeferino Maria Vitória Nava Silva do Carmo Pedro Augusto César Raianne P. Nogueira Lamounier Sharlene Goncalves de Araujo Wallefer Riches Marques da Costa

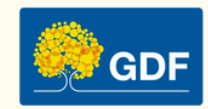

#### Fotos: Agência Brasília

Informações: Última alteração: 14 de abril de 2025

\*É permitida a reprodução total ou parcial, desde que citada a fonte.

Secretaria de Estado de Economia www.economia.df.gov.br

E-mail: suplan@economia.df.gov.br

Endereço: Anexo do Palácio do Buriti, 10º Andar, Sala 1018, Zona Cívico-Administrativa, Praça do Buriti, Brasília -DF, CEP 70075-900

Siga nossa comunidade: Planejamento Governamental

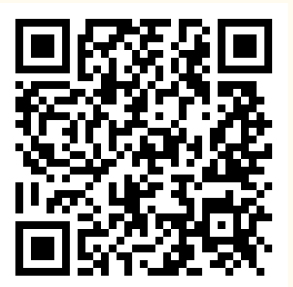

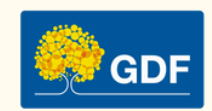

#### Sumário

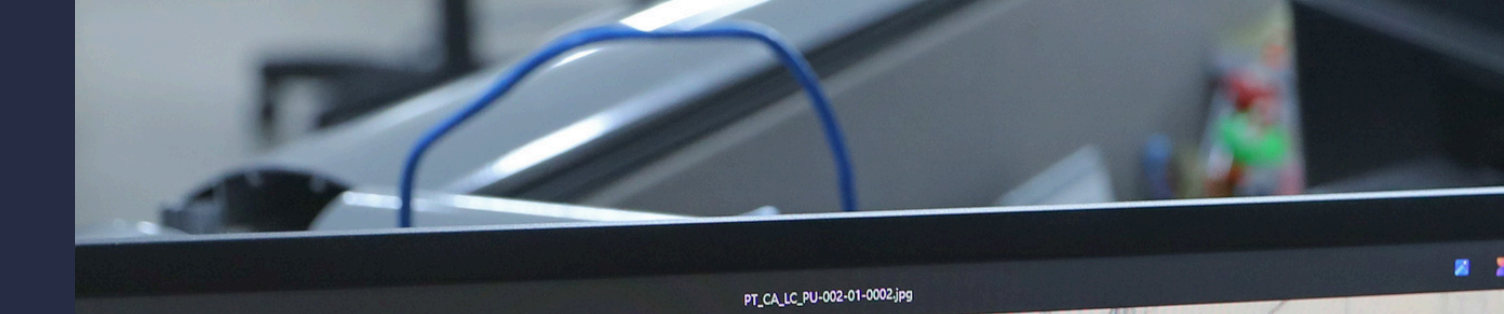

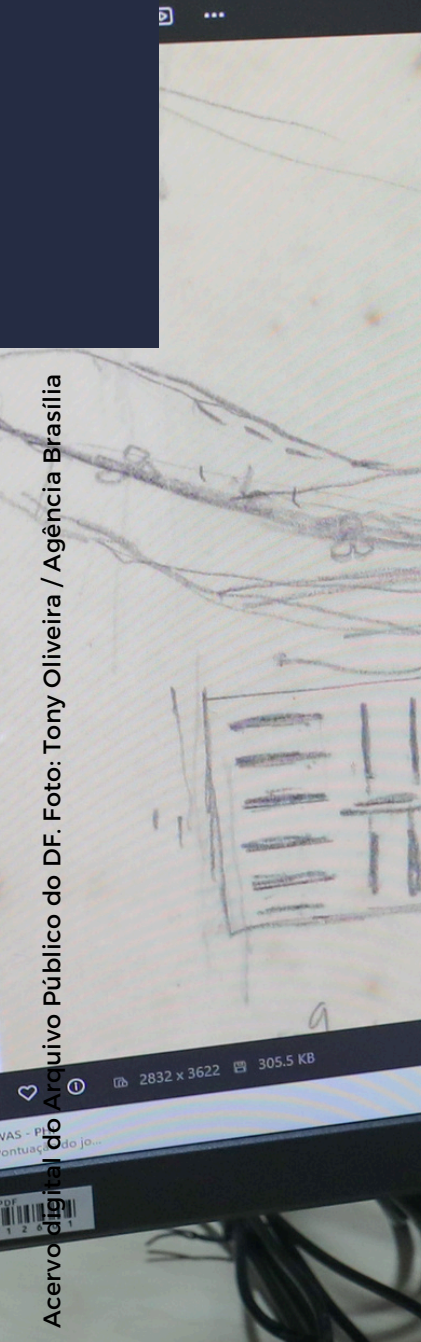

....

# 

@ 💆

F9 F10

B @ O

POSITIVO

1

() L

Q Pesquisar

# 1 INTRODUÇÃO

O planejamento das políticas públicas do Governo do Distrito Federal tem como um de seus principais instrumentos o Plano Plurianual (PPA), com a função de aprimorar a ação governamental, juntamente com outras ferramentas, como a Lei de Diretrizes Orçamentárias (LDO) e a Lei Orçamentária Anual (LOA).

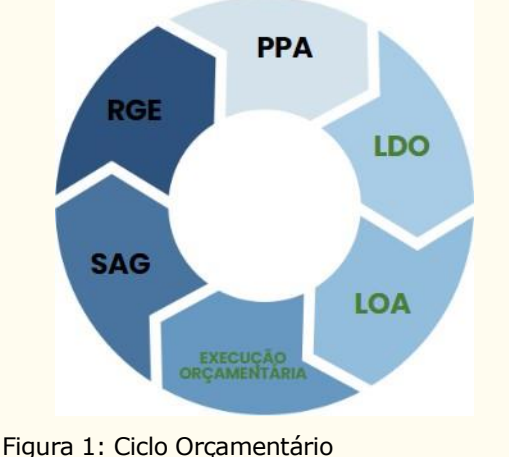

Figura 1: Ciclo Orçamentário Legenda: Preto: Competência SUPLAN/SEFIN/SEEC Verde: Competência SUOP/SEFIN/SEEC

O PPA 2024-2027, aprovado pela Lei nº 7.378 de 29 de dezembro de 2023, traz elementos consistentes que dão sequência ao processo permanente de aperfeiçoamento metodológico do planejamento no âmbito do Governo do Distrito Federal.

Os atributos do PPA 2024-2027 estão relacionados aos seus programas temáticos, com destaque para os objetivos, metas, indicadores, ações orcamentárias não acões е orçamentárias em um arranjo que auxilia tanto no desenho das políticas públicas quanto no seu acompanhamento pela administração pública distrital.

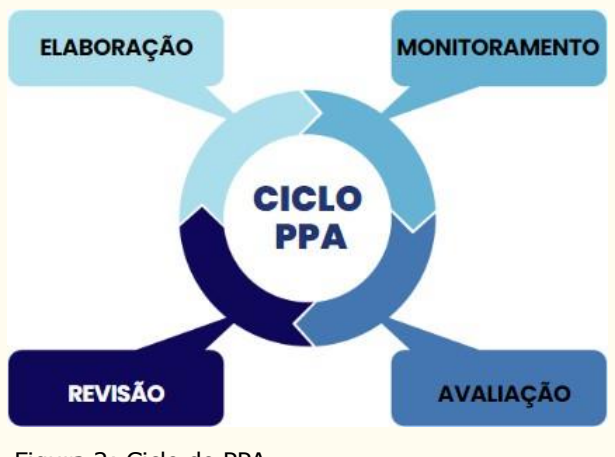

Figura 2: Ciclo do PPA

Subsecretaria А de Planejamento Governamental (SUPLAN/SEFIN/SEEC), na qualidade de Órgão Central de é Planeiamento Governamental, responsável pela coordenação dos processos de elaboração, revisão, monitoramento e avaliação do Plano Plurianual no âmbito do Distrito Federal.

Estas instruções servem para auxiliar e orientar os órgãos e entidades do Governo no trabalho de registro e consolidação das informações para o monitoramento e avaliação do PPA 2024-2027, exercício de 2025.

#### MÓDULO MONITORAMENTO

Informações dos resultados alcançados nos **indicadores**, **metas** e **ações não orçamentárias**<sup>1</sup> vinculados aos objetivos dos programas temáticos

#### MÓDULO AVALIAÇÃO

Informações dos resultados alcançados nos **objetivos** dos programas temáticos

O processo de monitoramento de indicadores, metas e ações não orçamentárias<sup>1</sup> e avaliação dos objetivos do PPA 2024-2027 ocorrerá por meio do sistema PPA WEB.

O passo a passo para a operacionalização dos módulos Monitoramento e Avaliação do sistema PPA WEB será detalhado ao longo destas orientações e as demais informações sobre o acesso ao sistema e como operar os demais módulos constam no "Manual de Operação do Sistema PPA WEB", disponível no endereço <u>https://www.economia.df.gov.br/plano-plurianual-2024-2027/</u>.

O acesso aos módulos está disponível aos agentes de planejamento cadastrados no PPA WEB para que estes procedam à inserção das informações sob responsabilidade da Unidade Orçamentária (UO). Para tanto, é fundamental o acesso às informações estratégicas referentes à execução e aos resultados das políticas públicas.

A aprovação das informações pelos titulares das Unidades Orçamentárias também ocorre via PPA WEB.

Para o ciclo do PPA 2024-2027, o sistema permanecerá aberto ao longo de todo o exercício visando o contínuo acompanhamento da execução das políticas públicas constantes do Plano Plurianual.

Este procedimento permitirá que a Unidade mantenha o concomitante acompanhamento do que foi planejado em relação ao executado, além de se beneficiar dos relatórios extraídos diretamente do sistema para auxiliar a tomada de decisão pela gestão do órgão/entidade.

Confira o Cronograma de Atividades do Monitoramento e Avaliação do PPA 2024-2027, ano base 2025, publicado na <u>Portaria SEEC nº 46, de 22 de janeiro de 2025</u>:

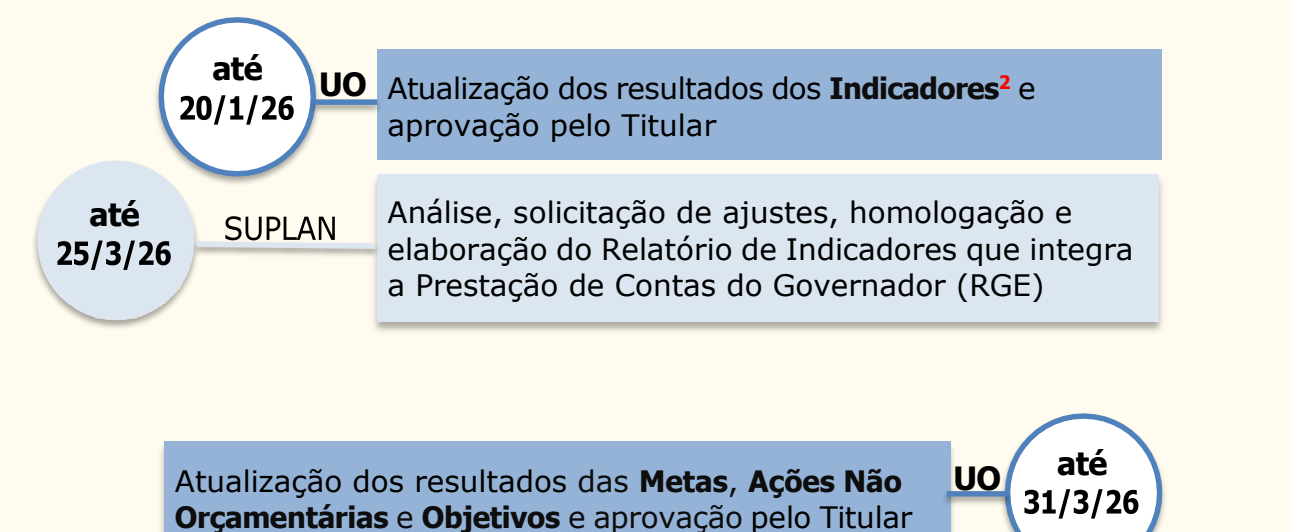

Análise, solicitação de ajustes, homologação e entrega do Relatório de Avaliação do PPA à CLDF **até 30/6/26** 

<sup>2</sup>Os dados dos indicadores do PPA, em razão de também comporem o Demonstrativo dos Indicadores de Desempenho por Programas de Governo que integra a Prestação Anual de Contas do Governador (Relatório de Gestão – RGE), possuem prazo diferenciado, até 20/01/2026, e **não poderão ser posteriormente alterados.** 

# MONITORAMENTO

2 MONITORAMENTO

As atividades de monitoramento permitem acompanhamento da 0 execucão de determinado plano, programa ou projeto, previamente estabelecidos, visando identificar riscos ou contingências que possam afetar o cumprimento daquilo que fora tracado a fim de não comprometer os resultados esperados.

Essas atividades também são normalmente destacadas como sendo destinadas a atender a necessidades internas, disponibilizando informações para melhorias em gerenciamentos e em tomada de decisões cotidianas.

Neste sentido, o monitoramento deve ser considerado como um processo de aprendizado profissional dos agentes públicos e das instituições, sobre os níveis das realidades diversos de implementação das ações de Governo, focado na viabilização de entregas de bens e serviços à sociedade, e que forneca subsídios tempestivos a processos de gestão e para tomada de decisões pelas instâncias superiores capazes de produzir:

- Dados e informações úteis ao monitoramento e aos processos decisórios de governo capazes de serem utilizados em análises e interpretações das políticas públicas;
- Conhecimentos densos e aprofundados das realidades, com ênfase nas dimensões estratégicas e críticas da implementação e gestão cotidianas das políticas públicas; e
- Informações harmonizadas e indicadores úteis ao gerenciamento tempestivo das ações de governo.

Sendo 0 monitoramento. nessa perspectiva, atividade inerente ao processo de implementação, execução e gestão das políticas públicas, necessita ser prática de natureza contínua, cumulativa coletiva para viabilizar-se е como instância capaz de agregar valor ao campo de compreensão dessas políticas públicas, respeitadas as suas dinâmicas, especificidades e complexidades.

Nesse sentido, é imperativo tornar as informações oriundas do monitoramento úteis também aos agentes executores, que correntemente se veem totalmente envolvidos com tarefas operacionais do dia a dia. A natureza desse cotidiano possibilidade reduz а de uma compreensão mais abrangente das políticas públicas e oculta o verdadeiro sentido de produção e análise de dados e informações no setor público, que é o aprimoramento das ações do Estado em prol da melhoria de vida da população.

O monitoramento do PPA, previsto nos arts. 10 a 13 da Lei nº 7.378, de 29 de dezembro de 2023, aprovado como atividade estruturada com base na implementação de Programas е orientada para o alcance dos Objetivos da administração pública distrital, deve ser capaz de comunicar, de forma clara e acessível, as principais realizações do Governo do Distrito Federal. Para isso, é imperativo dotar esse monitoramento de linguagem que valorize os reais compromissos do Governo e facilite o entendimento de todos do que realmente está sendo implementado em termos de políticas públicas e do que está disponível para o aperfeiçoamento da atividade estatal.

#### 2.1 Atributos Objeto de Monitoramento (via PPA WEB)

Serão objeto do monitoramento, mediante o sistema PPA WEB, os **indicadores**, as **metas** e as **ações não orçamentárias** aprovados na Lei do PPA 2024-2027.

As ações orçamentárias, por sua vez, são acompanhadas física e financeiramente por meio do Sistema de Acompanhamento Governamental (SAG WEB), em periodicidade bimestral.

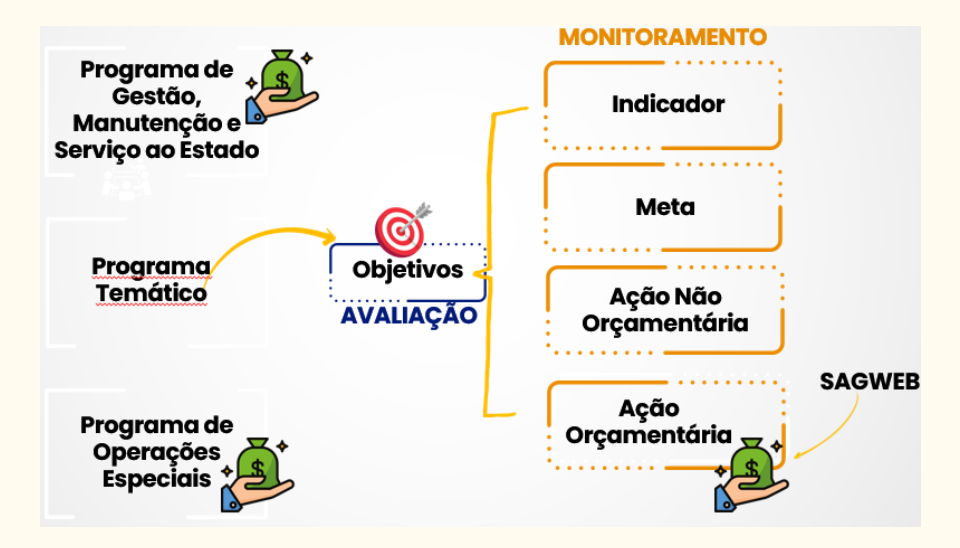

Figura 3: Estrutura do PPA 2024-2027 com destaque no que é objeto de Avaliação e Monitoramento.

#### 2.2 Metodologia

#### Período de monitoramento

2025

Intervalo de início e fim (mês/ano) a que se referem as informações prestadas.

Para o ano base 2025, o **monitoramento será anual**, referente ao período de **01/2025 a 12/2025**, e abrangerá **todos os indicadores**, **metas e ações não orçamentárias** vinculados aos objetivos do PPA.

Excepcionalmente, o dado poderá ser parcial quando a unidade tiver sido criada ou extinta ao longo do exercício. Nestes casos, esta situação deve ficar evidenciada no campo "Informações Complementares" com a indicação do período correspondente, para não comprometer a informação e possíveis divergências com dados divulgados em outros documentos. Com base nesses critérios, definidos pela SUPLAN, o sistema ficará aberto ao longo de todo o exercício de 2025 para que as unidades informem acerca dos resultados alcançados em cada atributo ao longo da execução do exercício, substituindo as informações pela versão mais atualizada até o fechamento do exercício, em 31/12/2025.

Este procedimento permitirá que a mantenha o Unidade concomitante acompanhamento do que foi planejado em relação ao executado de cada atributo, além de se beneficiar dos relatórios extraídos diretamente do sistema PPA WEB para auxiliar a tomada de decisão pela gestão do órgão/entidade.

#### Orientações

O monitoramento das metas e das ações não orçamentárias (quantitativas e qualitativas), bem como dos indicadores se dará com a prestação das seguintes informações:

- Índice alcançado (indicador) ou Quantidade alcançada (meta e ação não orçamentária quantitativa);
- Situação do atributo;
- Razão da situação do atributo; e
- Informações complementares.

Todos os itens acima são de preenchimento obrigatório pela Unidade, à exceção da "Quantidade alcançada" para a meta e ação não orçamentária qualitativas. Segue o detalhamento para cada um dos itens a serem preenchidos:

Índice alcançado (indicador) ou Quantidade alcançada (meta e ação não orçamentária quantitativa)

Campo numérico em que a Unidade deve informar a quantidade alcançada pelo atributo.

Os valores informados em 2024 ficam disponíveis no sistema para consulta e a Unidade deve inserir a informação de 2025, considerando a mesma metodologia de cálculo adotada durante a elaboração do atributo.

#### Cálculo do índice/ quantidade

A fim de deixar mais clara a metodologia de cálculo do atributo e orientar para o devido preenchimento das informações ao longo do PPA, consta no sistema um campo com o texto "O cálculo da qtde/índice é a soma do valor do ano com o dos anos anteriores".

Quando o campo "O cálculo da qtde/índice é a soma do valor do ano com o dos anos anteriores" estiver selecionado, a resposta é **SIM**, indicando que o valor numérico a ser informado em 2025 deve ser somado ao realizado no ano de 2024. Exemplo na figura abaixo de como selecionar "**SIM**":

| loga | 30                                     | UO:                                 | 14101 - SECRETARIA DE ESTADO DA AGRICULTURA |                                                                                          | •                                                                                               |         | 6                                                                                | Teste Suplan PP v |  |
|------|----------------------------------------|-------------------------------------|---------------------------------------------|------------------------------------------------------------------------------------------|-------------------------------------------------------------------------------------------------|---------|----------------------------------------------------------------------------------|-------------------|--|
|      |                                        |                                     |                                             |                                                                                          |                                                                                                 | Revisão | Monitoramento                                                                    | 🏳 Avaliação       |  |
|      | Código                                 | INB72 Código genedo automaticamente |                                             | Descrição *                                                                              | DOAÇÃO DE INSUMOS<br>DISTRIBUIR ADUBOS VARIADOS, CAMA DE FRANGO, CALGÁRIO, TERMOFOSFATO,        |         |                                                                                  | FATO,             |  |
|      | Nome*                                  | FAMÍLIAS ATENDIDAS COM DOAÇÃ        | O DE INSUMOS                                |                                                                                          | COMPOSTO ORGANICO DO LIXO - COL PODA D<br>FAMÍLIAS DE AGRICULTORES RURAIS, VISANDO<br>PRODUÇÃO. |         | ARVORES, DENTRE OUTROS AS<br>A REDUÇÃO DOS CUSTOS DE<br>PA EOMETINAR OS SISTEMAS |                   |  |
|      | Temperário                             | 40/500                              |                                             | Limitaçãos                                                                               | 314/500                                                                                         |         |                                                                                  |                   |  |
|      | Possui Índice de Referência            |                                     |                                             | Linitações                                                                               | RECURSOS FINANCEIROS, LOCAL DE ARMAZENAGEM E RECURSOS HUMANOS.                                  |         |                                                                                  | OS.               |  |
|      | Unidade de Medida ' 01: UN - UNIDADE - |                                     |                                             | <ul> <li>Metodologia de Cálculo *</li> </ul>                                             | 82000<br>Metodologia da Chinela -                                                               |         |                                                                                  |                   |  |
|      | Fonte da Informação ' SPACIDPSR        |                                     | QUANTIDADE DE FAMÍLIAS                      | QUANTIDADE DE FAMÍLIAS ATENDIDAS POR ANO COM DOAÇÃO DE ATÉ 12 METROS CÚBICOS DE INSUMOS. |                                                                                                 |         |                                                                                  |                   |  |
|      |                                        | Q/100                               |                                             |                                                                                          | 80509                                                                                           |         |                                                                                  |                   |  |
|      | Inativo                                |                                     |                                             | £0/500                                                                                   |                                                                                                 |         |                                                                                  |                   |  |
|      | Vetado                                 |                                     | Unidade Admin. Responsavel *<br>SPAC/DPSR   |                                                                                          |                                                                                                 |         |                                                                                  |                   |  |
|      |                                        |                                     |                                             | Q/150                                                                                    |                                                                                                 |         |                                                                                  |                   |  |
|      |                                        |                                     |                                             | Periodicidade *                                                                          | Anual                                                                                           |         |                                                                                  | •                 |  |
|      |                                        |                                     |                                             | Tendência *                                                                              | Maior, Melhor                                                                                   |         |                                                                                  | -                 |  |

| Índices Desejados<br>O cálculo da qtde/ índice é a som | na do valor do ano com o dos anos anteriores: | $\checkmark$ |
|--------------------------------------------------------|-----------------------------------------------|--------------|
| ANO                                                    | VALOR                                         |              |
| 2024                                                   | 94,00                                         |              |
| 2025                                                   | 210,00                                        |              |
| 2026                                                   |                                               |              |
| 2027                                                   |                                               |              |

Quando o campo "O cálculo da qtde/índice é a soma do valor do ano com o dos anos anteriores" estiver desmarcado, a resposta é **NÃO**, indicando que o valor numérico a ser informado em 2025 refere-se apenas ao valor apurado no exercício de 2025. Sendo assim, **NÃO** deve ser somado ao valor numérico informado nos anos anteriores, dado que o valor numérico representa o valor a ser apresentado para o atributo somente neste exercício que está sendo monitorado.

#### Exemplos:

#### Indicadores

Ex. 1:Indicador: Produtor assistido pela EMATERÍndices desejados2024: 5.0002024: 5.0002025: 10.0002026: 9.0002027: 14.000

O cálculo da qtde/ índice é a soma do valor do ano com o dos anos anteriores (campo MARCADO no sistema = **SIM**). Total PPA  $\rightarrow$  desejado: 20.000 e total alcançado até 2027: 14.000.

Ex. 2:

Indicador: Produtor assistido pela EMATERÍndices desejados2024: 5.0002025: 10.0002026: 15.0002027: 20.000Índices alcançados2024: 2.0002025: 8.0002026: 9.0002027: 14.000

O cálculo da qtde./índice é a soma do valor do ano com o dos anos anteriores (campo DESMARCADO no sistema = **NÃO**). Isto é, o índice se refere ao exercício em questão, sem somar os anos anteriores. Logo, total PPA  $\rightarrow$  desejado: 50.000 e total alcançado até 2027: 33.000.

Como pode ser visto nos exemplos 1 e 2, os índices desejados são os mesmos ao longo do PPA, mas, na verdade, demonstram cálculos diferentes. No ex. 1, o índice de um ano considera a soma com a quantidade do ano anterior. A quantidade do ano é o valor atualizado ao longo do período. Ao final do PPA, o índice de 2027 já representa o total desejado/alcançado.

Enquanto no ex. 2, o que se espera demonstrar é o índice do ano, independente dos exercícios anteriores. Neste caso, para conhecer o total do PPA, o usuário precisa somar, à parte do sistema, os valores de todos os anos.

Desta forma, é imprescindível que a Unidade Orçamentária assinale cada atributo ciente de qual dado pretende demonstrar.

Ex. 3: Indicador: Taxa de mortalidade infantil Índices desejados 2024: 6% 2025: 5, 5% 2026: 5,4% 2027: 5,3% Índices alcançados 2024: 6,5% 2025: 6% 2026: 6,3% 2027: 5,8%

O cálculo da qtde./índice é a soma do valor do ano com o dos anos anteriores (campo DESMARCADO no sistema = **NÃO**).

Ex. 4: Indicador: Nota do Índice de Desenvolvimento da Educação Básica (IDEB) Índices desejados 2024: 4 2025: 4,3 2026: 4,6 2027: 5 Índices alcançados 2024: 3,6 2025: 0 2026: 4,1 2027: 4

O cálculo da qtde./índice é a soma do valor do ano com o dos anos anteriores (campo DESMARCADO no sistema = **NÃO**).

Nos exemplos 3 e 4, os índices são anuais, podendo aumentar ou diminuir a cada exercício, não fazendo sentido somar os índices ao longo do PPA.

#### Metas e Ações Não Orçamentárias

Ex. 5: Meta: Capacitar 1200 servidores Data para alcance: 12/2027 Quantidade: 1200 Quantidade alcançada: 2024: 400 2025: 950 2026: 1200 2027: 1250

O cálculo da qtde./índice é a soma do valor do ano com o dos anos anteriores (campo MARCADO no sistema = **SIM**). Neste caso, são 1250 servidores capacitados até o final do PPA no total.

Em regra, essa é a metodologia adotada para a maioria das metas e ações não orçamentárias do PPA, dado que a quantidade a ser alcançada se dá ao final do período estipulado.

Ex. 6: Meta: Doar, **anualmente**, 3000 cestas verdes Data para alcance: 12/2027 Quantidade: 12000\* Quantidade alcançada: 2024: 4000 2025: 9500 2026: 1200 2027: 3050

O cálculo da qtde/índice é a soma do valor do ano com o dos anos anteriores (campo MARCADO no sistema = **SIM**).

\*Observe que, mesmo nos casos em que a meta proposta é expressa como "anualmente", a quantidade a ser alcançada deve considerar a soma dos anos. Diferentemente do indicador, não há meta para cada ano e, quando possível, a soma deve ser feita. Ex. 7: Meta: Diminuir a taxa de evasão escolar anual para abaixo de 10% Data para alcance: 12/2027 Quantidade: < 10 Quantidade alcançada: 2024: 10% 2025: 11% 2026: 8,5% 2027: 9%

O cálculo da qtde./índice é a soma do valor do ano com o dos anos anteriores (campo DESMARCADO no sistema = NÃO). Neste exemplo, a quantidade refere-se a entrega do ano, podendo aumentar ou diminuir a cada exercício, não fazendo sentido somar os valores ao longo do PPA. Portanto, 9% é o valor atingido apenas no exercício de 2027.

Situação do atributo

Campo destinado para a Unidade selecionar umas das opções listadas no sistema para informar a situação do atributo em relação ao que foi planejado.

Com exceção da situação "Atributo não apurado", a **situação do atributo é diferente para cada tipo de atributo**, conforme detalhado na tabela a seguir:

| INDICADOR                                         | META                                                      | AÇÃO NÃO ORÇAMENTÁRIA                                                      |
|---------------------------------------------------|-----------------------------------------------------------|----------------------------------------------------------------------------|
| Atributo não apurado                              | Atributo não apurado                                      | Atributo não apurado                                                       |
| Indicador sem índice desejado<br>para o exercício | Meta não iniciada                                         | Ação Não Orçamentária não<br>iniciada                                      |
| Indicador com índice<br>alcançado de 0 a 25%      | Meta em andamento<br>conforme o previsto                  | Ação Não Orçamentária em<br>andamento conforme o previsto                  |
| Indicador com índice<br>alcançado de 26 a 50%     | Meta em andamento em<br>desconformidade com o<br>previsto | Ação Não Orçamentária em<br>andamento em desconformidade<br>com o previsto |
| Indicador com índice<br>alcançado de 51 a 75%     | Meta concluída                                            | Ação Não Orçamentária<br>concluída                                         |
| Indicador com índice<br>alcançado de 76 a 100%    |                                                           |                                                                            |

A situação **"Atributo não apurado**" será utilizada para **indicadores**, **metas** e **ações não orçamentárias** quando a Unidade não conseguir apurar o valor alcançado no exercício. Especialmente relacionado à situação "Atributo não apurado", alertamos que a publicação de normativos não implica a automática alteração da UO responsável pelo Objetivo e/ou atributo do PPA.

Isso porque a Subsecretaria de Planejamento Governamental não possui competência para interpretar que eventuais mudanças de estrutura de órgãos e entidades do complexo administrativo do Distrito Federal implicam na alteração da Unidade Orçamentária responsável pela condução de determinada política.

Neste sentido, até que seja devidamente formalizada e publicada a revisão do Plano Plurianual, a responsabilidade pelo monitoramento dos atributos permanece sendo da UO Responsável constante da Lei nº 7.378, de 29 dezembro de 2023, e suas alterações.

#### Situação do Atributo para Indicador:

Para o **indicador**, a Unidade deve selecionar uma das seguintes opções, exceto quando se tratar da situação "Atributo não apurado":

- Indicador sem índice desejado para o exercício: exclusivamente para quando não foi estabelecido índice desejado para o exercício objeto do monitoramento, como nos casos de indicadores bianuais, por exemplo;
- Indicador com índice alcançado de 0% a 25%: deve ser selecionada quando a Unidade atingir o índice desejado no exercício entre o percentual de 0% a 25%;
- Indicador com índice alcançado de 26% a 50%: deve ser selecionada quando a Unidade atingir o índice desejado no exercício entre o percentual de 26% a 50%;
- Indicador com índice alcançado de 51% a 75%: deve ser selecionada quando a Unidade atingir o índice desejado no exercício entre o percentual de 51% a 75%;
- ✓ Indicador com índice alcançado de 76% a 100%: deve ser selecionada quando a Unidade atingir o índice desejado no exercício entre o percentual de 76% a 100%.

A Unidade deverá sempre considerar o alcance ou não dos índices para o exercício vigente, comparando o "índice desejado" inicialmente proposto pela Unidade e o "índice alcançado no exercício".

#### Situação do Atributo para Metas e Ações Não Orçamentárias:

Para as **metas** e **ações não orçamentárias**, a Unidade deve selecionar uma das seguintes opções, exceto quando se tratar da situação "Atributo não apurado":

- Meta (ou Ação não orçamentária) não iniciada: Meta (ou Ação não orçamentária) não teve início pela Unidade;
- Meta (ou Ação não orçamentária) em andamento conforme o previsto: Meta (ou Ação não orçamentária) iniciada e em conformidade com o planejamento da Unidade ou, ainda que já alcançado o previsto para todo o período de vigência do PPA, a Unidade pretenda continuar sua execução ao longo dos exercícios de 2026

e 2027;

- Meta (ou Ação não orçamentária) em andamento em desconformidade com o previsto: Meta (ou Ação não orçamentária) iniciada, porém em desacordo com o planejamento da Unidade;
- Meta (ou Ação não orçamentária) concluída: Meta (ou Ação não orçamentária) em que a Unidade já atingiu o total desejado para o período de 2024-2027 e não pretenda continuar a execução nos exercícios de 2026 e 2027.

Caso a Unidade queira continuar executando, orientamos selecionar a situação do atributo "Meta (ou Ação não orçamentária) em andamento conforme o previsto" e solicitar a revisão do atributo para definir novo valor a ser atingido e/ou data de alcance, se for o caso.

As demandas de revisão devem ser efetuadas no módulo revisão do sistema PPA WEB, no período definido no Cronograma de Prazos e Responsabilidades publicado por meio da Portaria nº 46, de 22 de janeiro de 2025 (DODF nº 17, de 24 de janeiro de 2025).

#### Razão da situação do atributo

Campo em que a Unidade deverá selecionar o motivo do não alcance **integral** do atributo.

Havendo mais de um motivo relevante, a Unidade deve selecionar o principal e citar as demais justificativas no campo "Informações Complementares".

Seguem as opções para o item "Razão da situação do atributo", seguido de uma sucinta explicação na coluna à direita:

| RAZÃO DA SITUAÇÃO<br>DO ATRIBUTO | DESCRIÇÃO DO CAMPO                                                                                              |  |  |  |
|----------------------------------|----------------------------------------------------------------------------------------------------|--|--|--|
| Administrativa                   | Recursos humanos; burocracia; recursos materiais; capacitação;<br>licitação; procedimentos internos; cronograma |  |  |  |
| Orçamentária                     | entária Teto orçamentário insuficiente; sem ação orçamentária prevista na LO                                    |  |  |  |
| Técnica                          | Pendência de parecer técnico de outra Unidade/Órgão                                                             |  |  |  |
| Financeira                       | Sem disponibilidade financeira                                                                                  |  |  |  |
| Política                         | O atributo não mais atende à estratégia da Unidade                                                              |  |  |  |
| Jurídica                         | Suspensão de contrato, embargo ou decisão judicial                                                              |  |  |  |
| Fenômenos naturais               | Desastres naturais, variações climáticas ou chuvas que impactem a<br>realização do atributo                     |  |  |  |
| Outras                           | Demais razões que não se enquadram nas opções listadas.                                                         |  |  |  |

| Não se aplica | <ul> <li>Atributo não apurado;</li> <li>Indicador sem índice desejado para o exercício;</li> <li>Indicador 100% alcançado;</li> <li>Meta em andamento conforme o previsto;</li> <li>Meta concluída;</li> <li>Ação Não Orçamentária em andamento conforme o previsto;</li> </ul> |
|---------------|----------------------------------------------------------------------------------------------------|
|               | - Ação Não Orçamentária Concluída.                                                                                                    |

#### Informações complementares

Campo de texto livre, limitado a 2000 caracteres, destinado à Unidade a fim de complementar as informações a respeito do atributo, como:

- Especificar o motivo de não ter sido possível apurar a quantidade alcançada;
- Detalhar os demais motivos do <u>não alcance integral</u> do atributo, conforme o previsto pela Unidade;
- Inserir as principais informações que contribuíram para a <u>realização</u> do atributo, detalhando como se deram as realizações;
- Informar se, dada a posição atual, <u>há previsão de alcance</u> do previsto para o atributo ao final do PPA;

• <u>Período da apuração do atributo</u> quando divergente do adotado na metodologia, neste caso JAN/2025 a DEZ/2025;

• Outras informações relevantes.

#### 2.3 Monitoramento no Sistema PPA WEB

O monitoramento do PPA será realizado via sistema PPA WEB pelo agente de planejamento da Unidade Orçamentária mediante o preenchimento das informações e devida aprovação do Titular da Unidade até a data indicada no cronograma.

Excepcionalmente, o Órgão Central pode efetuar a inserção dos dados fornecidos pela Unidade em razão de dificuldades operacionais.

#### 2.3.1 Visualização dos atributos a serem monitorados sob responsabilidade da Unidade Orçamentária

A unidade orçamentária poderá consultar os atributos sob a sua responsabilidade que são objeto de monitoramento de duas formas: a) menu Tramitação; ou b) consulta por objetivo.

2.3.1.1 Consulta pelo menu Tramitação

A vantagem de se consultar os atributos sob a responsabilidade da UO que são objeto de monitoramento por meio do menu "Tramitação" é a possibilidade de visualizar, de forma global, todos os atributos que a UO precisa preencher, em todos os objetivos.

Para efetuar essa consulta, clique no menu "Tramitação" na barra lateral esquerda e selecione a opção "Monitoramento". Será exibida a seguinte tela:

| PPA WEB                                                                                   | Homologação                                                                                                    | UO: 14101 - SECRETARIA DE EST    | TADO DA AGRICULTURA                             | •                    | Donaldo César R. |
|-------------------------------------------------------------------------------------------|----------------------------------------------------------------------------------------------------|----------------------------------|-------------------------------------------------|----------------------|------------------|
| PPA                                                                                       | Tramitação Monitoramento                                                                                               |                                  |                                                 |                      | Voltar           |
| \$ AÇÕES ORÇAMENTÁRIAS                                                                    | PPA 2024-2027                                                                                                    | •                                |                                                 |                      |                  |
|                                                                                           | Tipos de Atributo                                                                                                    |                                  | Status                                          |                      | $\odot$          |
| <ul> <li>Elaboração</li> <li>Monitoramento</li> <li>Avaliação</li> <li>Revisão</li> </ul> | Monitoramentos inativos<br>UO Responsável<br>14101 - SECRETARIA DE ESTADO DA AGRICULTURA<br>Código ou Nome do Atributo |                                  | Monitoramentos Concluídos                       | Atributo com recomen | dação            |
| UNIDADES<br>ORÇAMENTÁRIA S                                                                |                                                                                                    |                                  |                                                 |                      |                  |
|                                                                                           | PROGRAMA MONITORAMENTO                                                                                                 | CÓDIGO NOME                      |                                                 | UO RESPONSÁVEL S     | TATUS MONIT.     |
|                                                                                           | Nenhum resultado                                                                                                    |                                  |                                                 |                      |                  |
|                                                                                           | 0 registros                                                                                                    |                                  |                                                 |                      |                  |
|                                                                                           | Monitoramentos a serem preenchidos                                                                                     |                                  |                                                 |                      |                  |
|                                                                                           | PROGRAMA MONITORAMENTO CÓDIGO                                                                                          | NOME                             |                                                 | UO R                 | ESPONSÁVEL       |
|                                                                                           | 6201 0661-1-2025 🖍 AN1117                                                                                              | IMPLEMENTAÇÃO DO PROGRAMA DE     | FOMENTO A ATIVIDADES RURAIS                     | 1410                 | 1 - SEAGRI 🔶     |
|                                                                                           | 6201 O666-1-2025 🖍 M1576                                                                                               | PRESTAR ATENDIMENTOS A 20.000 MU | JLHERES RURAIS EM ATIVIDADES NA ÁREA SOCIAL E E | DE PRODUÇÃO 1410     | 1 - SEAGRI 🌪     |
|                                                                                           | 6201 O666-1-2025 NIN972                                                                                                | FAMILIAS ATENDIDAS COM DOAÇÃO D  | E INSUMOS                                       | 1410                 | 1 - SEAGRI       |
|                                                                                           | 6201 O666-1-2025 🖌 M1589                                                                                               | IESIE                            |                                                 | 1410                 | 1 - SEAGRI 🥐     |

Na aba "Monitoramentos a serem preenchidos" estão elencados os atributos sob responsabilidade da Unidade Orçamentária, de qualquer objetivo, cujos status estão destinados para preenchimento de informações pela UO.

| 6201            | O661-1-2025 🖌 | IN971  | AGRICULTORES COM ESPAÇO PARA COMERCIALIZAÇÃO NA CEASA/DF                                 | 57101 - SMDF            | 4        |
|-----------------|---------------|--------|------------------------------------------------------------------------------------------|-------------------------|----------|
| 6201            | O661-1-2025 🛃 | AN1117 | IMPLEMENTAÇÃO DO PROGRAMA DE FOMENTO A ATIVIDADES RURAIS                                 | 14101 - SEAGRI          | ~        |
| 6201            | O666-1-2025 🧨 | M1576  | PRESTAR ATENDIMENTOS A 20.000 MULHERES RURAIS EM ATIVIDADES NA ÁREA SOCIAL E DE PRODUÇÃO | 14101 - SEAGRI          | +        |
| 6201            | O666-1-2025 🛃 | IN972  | FAMÍLIAS ATENDIDAS COM DOAÇÃO DE INSUMOS                                                 | 14101 - SEAGRI          | et -     |
| 6201            | O666-1-2025 🧨 | M1577  | APOIAR 10000 PEQUENOS PRODUDORES                                                         | 14203 - EMATER -<br>EFS | +        |
| 6201            | O666-1-2025 🛃 | M1578  | INCENTIVAR PRODUÇÃO DE PEQUNAS PROPRIEDADES                                              | 57101 - SMDF            | <b>~</b> |
| 1 a 20 de 30 re | 1 2 próx      | ximo 🗲 |                                                                                          |                         |          |

Para preencher os resultados alcançados, selecione atributo por atributo, por meio do botão *resultados*, seguindo as orientações do item 2.3.2 destas instruções.

Outra maneira de consultar esta mesma tela de tramitação é clicando no menu "PPA" no menu lateral esquerdo e, em seguida, no botão **Nonitoramento**:

|                          |                                   | Ambiente de Homologação | UO: 14101 - SECRETARIA DE ESTADO DA AGRICULTURA | Donaldo César R           |
|--------------------------|-----------------------------------|-------------------------|-------------------------------------------------|---------------------------|
| РРА                      | PPA                               |                         |                                                 |                           |
| \$ AÇÕES ORÇAMENTÁRIAS   |                                   | PPA 2024-2027           | •                                               | Limpar                    |
|                          |                                   |                         |                                                 |                           |
| INICIATIVAS ESTRATÉGICAS |                                   |                         | O Cadastrar Programa O Revisão                  | nonitoramento 🚳 Avaliação |
| UNIDADES ORÇAMENTÁRIAS   | PPA<br>Inicio<br>Fim              | 2024<br>2027            |                                                 |                           |
|                          | Descrição                         | PPA 2024-2027           |                                                 |                           |
| B RELATÓRIOS             | Árvore PPA<br>Pesquisar (Digite e | aquarde)                |                                                 |                           |
|                          | · sedmon (millio o                | a Brann an sin V        |                                                 |                           |

Na tela seguinte constará o botão "Tramitação do Monitoramento", conforme a imagem a seguir, o qual exibe as mesmas funcionalidades apresentadas acima.

|   |                        | Ambiente de l | Homologação          | UO:   | 14101 - SECRETARIA DE ESTADO DA AGRICULTURA | - | Donaldo César R v           |
|---|------------------------|---------------|----------------------|-------|---------------------------------------------|---|-----------------------------|
| N | Ionitoramento          |               |                      |       |                                             |   | Voltar                      |
|   |                        |               |                      |       |                                             |   |                             |
|   |                        | PPA:          | PPA 2024-2027        |       |                                             | • |                             |
| - |                        |               |                      |       |                                             |   |                             |
|   |                        |               |                      |       |                                             |   | Tramitação do Monitoramento |
|   | OBJETIVO               |               |                      |       |                                             |   | AÇÕES                       |
|   | O268 - PROMOÇÃO DA A   | UTONOMIA DA N | IULHER NO DISTRITO F | EDERA | L                                           |   | ¢                           |
|   | 0599 - AVALIAÇÃO DE AP | RENDIZADO     |                      |       |                                             |   | e                           |

#### 2.3.1.2 Consulta por objetivo

Neste caso, é necessário consultar objetivo por objetivo para ver se existem atributos sob a responsabilidade da UO a serem monitorados, diferentemente da consulta por tramitação, que permite uma visualização global de todos os atributos da UO, independente do objetivo.

Para efetuar essa consulta, clique no menu PPA no menu lateral esquerdo. Será exibida a seguinte tela:

| PPA WEB                  |                       | Ambiente de Homologação | UO: 14101 - SECRETARIA DE ESTADO DA AGRICULTURA | Donaldo César R             |
|--------------------------|-----------------------|-------------------------|-------------------------------------------------|-----------------------------|
| РРА                      | PPA                   |                         |                                                 |                             |
| \$ AÇÕES ORÇAMENTÁRIAS   |                       | PPA 2024-2027           | •                                               | Limpar                      |
| TRAMITAÇÃO               |                       |                         |                                                 |                             |
| INICIATIVAS ESTRATÉGICAS |                       |                         | O Cadastrar Programa 😋 Revisão                  | 🖪 Monitoramento 🕢 Avaliação |
| ( UNIDADES ORÇAMENTÁRIAS | PPA                   | 2024                    |                                                 |                             |
| e i                      | Fim                   | 2027                    |                                                 |                             |
|                          | Descrição             | PPA 2024-2027           |                                                 |                             |
|                          | Árvore PPA            |                         |                                                 |                             |
|                          | Pesquisar (Digite e a | aguarde)                |                                                 |                             |

Ao clicar no botão indicado acima, será exibida uma tela com todos os objetivos que possuem atributos a serem monitorados, sob a responsabilidade, ou não, da UO:

| Ambiente de Homologação                        | UO: 14101 - SECRETARIA DE ESTADO DA AGRICULTURA | Donaldo César R             |
|------------------------------------------------|-------------------------------------------------|-----------------------------|
| Vonitoramento                                  |                                                 | Voltar                      |
|                                                |                                                 |                             |
| PPA: PPA 2024-2027                             |                                                 | •                           |
|                                                |                                                 | Tramitação do Monitoramento |
| OBJETIVO                                       |                                                 | AÇÕES                       |
| 0268 - PROMOÇÃO DA AUTONOMIA DA MULHER NO DIST | RITO FEDERAL                                    | e -                         |
| 0599 - AVALIAÇÃO DE APRENDIZADO                |                                                 | e .                         |
| 0615 - SOLUÇÕES TECNOLÓGICAS A SERVIÇO DO CIDA | DÃO E DO ESTADO                                 | ~                           |
| O661 - COMERCIALIZAÇÃO E ABASTECIMENTO         |                                                 | 4                           |

Clique no botão *relacionados* àquele objetivo. Será exibida, então, a seguinte página:

| Ionitoramento                                                               |                                                                                            |        |               |                                            |                   |  |
|-----------------------------------------------------------------------------|--------------------------------------------------------------------------------------------|--------|---------------|--------------------------------------------|-------------------|--|
| <b>DEJETIVO</b><br>PPA 2024-<br>6 <b>201 - A</b><br>O661 - CI<br>14101 - SE | 2027<br>GRONEGÓCIO<br>OMERCIALIZAÇÃO E ABASTECIMENTO<br>ECRETARIA DE ESTADO DA AGRICULTURA |        |               |                                            |                   |  |
|                                                                             |                                                                                            |        |               |                                            |                   |  |
| MONITOR                                                                     | AMENTOS                                                                                    |        | Selecione o(s | ) monitoramento(s) para gerar o relatório. | Novo Monitorament |  |
|                                                                             | AMENTOS<br>CÓDIGO MONITORAMENTO                                                            | ινίςιο | Selecione o(s | ) monitoramento(s) para gerar o relatório. | Novo Monitoramen  |  |

O "Código Monitoramento" está estruturado em identificação do "Objetivo-Número do Monitoramento-Exercício".

É exibido também o período a que se refere o monitoramento, com a indicação da data de início e de fim.

No exemplo acima, o Código O661-1-2025 significa que aquele é o primeiro monitoramento do exercício de 2025 do objetivo 661, cujo período a ser acompanhado inicia-se em 01/2025 e encerra-se em 12/2025, conforme destacado de vermelho.

Ao se clicar no botão é possível visualizar todos os atributos objeto deste monitoramento, sob a responsabilidade da UO, no âmbito daquele objetivo:

|                     |                                                          |                                                                                                    |                                                                                            |                         |                | Novo Monitoramento               |
|---------------------|----------------------------------------------------------|----------------------------------------------------------------------------------------------------|--------------------------------------------------------------------------------------------|-------------------------|----------------|----------------------------------|
| MONITORAN<br>Código | IENTO                                                    | O661-1-2025                                                                                                 |                                                                                            |                         |                |                                  |
| Início *            |                                                          | 01/2025                                                                                                    |                                                                                            |                         |                |                                  |
| Fim*                |                                                          | 12/2025                                                                                                    |                                                                                            |                         |                |                                  |
| Inativo             |                                                          |                                                                                                    |                                                                                            |                         |                |                                  |
| Concluído           | 0                                                        |                                                                                                    |                                                                                            |                         |                |                                  |
| ATRIBUTOS           |                                                          |                                                                                                    |                                                                                            | -Todos atributos-       | •              | -Unidades Orçamentárias Respon 🔻 |
|                     | ATRIBUTO                                                 |                                                                                                    |                                                                                            | STATUS<br>MONITORAMENTO | UO RESPONSÁVE  | L EXCLUSÃO<br>POR REVISÃO        |
|                     | AN1117 - IMP<br>ATIVIDADES I                             | PLEMENTAÇÃO DO PROGRA<br>RURAIS                                                                             | MA DE FOMENTO A                                                                            | N/A                     | 14101 - SEAGRI | N/A                              |
|                     | IN971 - AGRIC<br>CEASA/DF                                | CULTORES COM ESPAÇO PA                                                                                      | ARA COMERCIALIZAÇÃO NA                                                                     | N/A                     | 14101 - SEAGRI | N/A 🔶                            |
|                     | IN973 - ESPA                                             | ÇOS PADRONIZADOS PARA                                                                                       | COMERCIALIZAÇÃO (BOXES)                                                                    | N/A                     | 14101 - SEAGRI | N/A 🎓                            |
|                     | M1574 - PRES<br>VISANDO OP<br>FAMILIARES I<br>COMPRAS IN | STAR ASSISTÊNCIA TÉCNIC,<br>ORTUNIZAR 2.000 PARTICIP<br>E SUAS ORGANIZAÇÕES RU<br>ISTITUCIONAIS (PAA, PNAE, | A E EXTENSÃO RURAL<br>AÇÕES DE PRODUTORES<br>JRAIS NOS PROGRAMAS DE<br>PAPA-DF) ANUALMENTE | N/A                     | 14101 - SEAGRI | N/A 🗲                            |
| Salvar              | Fechar                                                   |                                                                                                    |                                                                                            |                         |                |                                  |

No exemplo acima, cujo perfil de acesso é da UO 14101 – SEAGRI, verificamos que existem os atributos AN1117, IN971, IN973 e M1574, sob a responsabilidade da UO 14101, a serem monitorados no Objetivo 661 no período de 01/2025 a 12/2025.

Os itens marcados com o símbolo indicam os atributos selecionados pelo Órgão Central para comporem o monitoramento, podendo a seleção variar a cada período. Para 2025, todos os indicadores, metas e ações não orçamentárias foram selecionados.

Para preencher os resultados alcançados, selecione atributo por atributo, por meio do botão 
, destacado acima de verde, seguindo as orientações do item 2.3.2 destas instruções.

#### 2.3.2 Procedimento do monitoramento

Após realizar a consulta dos atributos sob responsabilidade da UO a serem monitorados, seja por meio da consulta pelo menu "Tramitação", seja por objetivo, conforme demonstrado no item 2.3.1 destas instruções, para preencher os resultados alcançados, selecione atributo por atributo, por meio do botão

|                        | PPA 2024-2027                      | •                                                                                       | 14101 - SECRETARIA DE ESTADO DA AGRICULT                                                                                          | TURA V4 👻                 |
|------------------------|------------------------------------|-----------------------------------------------------------------------------------------|----------------------------------------------------------------------------------------------------|---------------------------|
| HE TODOLOGIA           | -Selecione o Tipo de Atributo-     | •                                                                                       | -Todos os Status (Monitoramento)-                                                                                                 | •                         |
| PPA                    | Monitoramentos Inativos            |                                                                                         | Monitoramentos Concluídos                                                                                                    | Atributo com recomendação |
| AÇÕES ORÇAMENTÁRIAS    | Código ou Nome do Atributo         |                                                                                         | Filtrar Limpar                                                                                                    |                           |
| TRAMITAÇÃO             |                                    |                                                                                         |                                                                                                    |                           |
| 🖸 Elaboração           | PROGRAMA MONITORAMENTO CÓDIO       | 30 NOME                                                                                 | UO RESPO!                                                                                                    | NSÁVEL STATUS MONIT.      |
| Monitoramento          | Nenhum resultado                   |                                                                                         |                                                                                                    |                           |
| 🖸 Avaliação            | 0 registros                        |                                                                                         |                                                                                                    |                           |
| 🖸 Revisão              |                                    |                                                                                         |                                                                                                    |                           |
| INICIATIVAS RELEVANTES | Monitoramentos a serem preenchidos |                                                                                         |                                                                                                    |                           |
| USUÁRIOS               |                                    |                                                                                         |                                                                                                    |                           |
| UNIDADES ORÇAMENTÁRIAS | PROGRAMA MONITORAMENTO CÓDIGO NO   | ME                                                                                      |                                                                                                    | UO<br>RESPONSÁVEL         |
| TABELAS                | 6201 O661-1-2025 🦨 IN971 AG        | RICULTORES COM ESPAÇO PAR                                                               | A COMERCIALIZAÇÃO NA CEASA/DF                                                                                                    | 14101 -<br>SEAGRI         |
| RELATÓRIOS             | 6201 0661-1-2025 2* M1574 PA<br>PR | RESTAR ASSISTÊNCIA TÉCNICA E<br>RTICIPAÇÕES DE PRODUTORES<br>ROGRAMÁS DE COMPRAS INSTIT | EXTENSÃO RURAL VISANDO OPORTUNIZAR 2.000<br>FAMILIARES E SUAS ORGANIZAÇÕES RURAIS NOS<br>UCIONAIS (PAA, PNAE, PAPA-DF) ANUALMENTE | 14101 -<br>SEAGRI         |
| QUANTITATIVO           | 6201 0661-1-2025 🧨 AN1117 IM       | IPLEMENTAÇÃO DO PROGRAMA                                                                | DE FOMENTO A ATIVIDADES RURAIS                                                                                                    | 14101 -<br>SEAGRI         |

*Consulta pelo menu "Tramitação" dos atributos sob responsabilidade da UO a serem monitorados (item 2.3.1.1 destas instruções)* 

| onitoramento                                |                              |                           |                                             | Volt                       |
|---------------------------------------------|------------------------------|---------------------------|---------------------------------------------|----------------------------|
|                                             |                              |                           |                                             |                            |
| DBJETIVO                                    |                              |                           |                                             |                            |
| PPA 2024-2027                               |                              |                           |                                             |                            |
| 6201 - AGRONEGÓCIO                          |                              |                           |                                             |                            |
| 0661 - COMERCIALIZAÇÃO E ABASTECIMENTO      |                              |                           |                                             |                            |
| 14101 - SECRETARIA DE ESTADO DA AGRICULTURA |                              |                           |                                             |                            |
|                                             |                              |                           |                                             |                            |
|                                             |                              |                           |                                             |                            |
|                                             |                              |                           |                                             |                            |
|                                             |                              |                           |                                             | Novo Monitoramento         |
|                                             |                              | Calasiana a               | a) moniteramente/a) nara gerar e relatória  | Deletérie de Meniteremente |
| MONITORAMENTOR                              |                              | Selecione o(              | s) monitoramento(s) para gerar o relatorio. | Relatorio de Monitoramento |
| MONITORAMENTOS                              |                              |                           |                                             | lnativ                     |
|                                             |                              |                           |                                             |                            |
| CÓDIGO MONITORAMENTO                        | INÍCIO                       | FIM                       | CONCLUÍDO                                   | AÇÕES                      |
| CÓDIGO MONITORAMENTO O661-1-2024            | INÍCIO<br>01/2024            | FIM<br>12/2024            | CONCLUÍDO<br>Não                            | AÇÕES                      |
|                                             | INÍCIO<br>01/2024<br>01/2025 | FIM<br>12/2024<br>12/2025 | CONCLUÍDO<br>Não<br>Não                     | Ações<br>Q<br>Q            |

Consulta por objetivo dos atributos sob responsabilidade da UO a serem monitorados (item 2.3.1.2 destas instruções)

Ao abrir um atributo, será exibida uma tela com todas as informações daquele atributo, e, na sequência, deverão ser preenchidas pela UO as informações solicitadas, conforme exemplos a seguir.

#### 2.3.2.1 Monitoramento de Indicador

| dicador                                                                                                    |                                   | Volta |
|----------------------------------------------------------------------------------------------------|-----------------------------------|-------|
|                                                                                                    |                                   |       |
| DBJETIVO                                                                                                    |                                   |       |
| PPA 2024-2027                                                                                                    |                                   |       |
| 6201 - AGRONEGÓCIO                                                                                                |                                   |       |
| 0661 - COMERCIALIZAÇÃO E ABASTECIMENTO                                                                            |                                   |       |
| 14101 - SECRETARIA DE ESTADO DA AGRICULTURA                                                                       |                                   |       |
|                                                                                                    |                                   |       |
|                                                                                                    |                                   |       |
| Código Monitoramento: 0661-1-2025                                                                                 | Fim: 31/12/2025                   |       |
| Código Monitoramento: 0661-1-2025<br>Inicio: 01/01/2025<br>Inativo: Não                                           | Fim: 31/12/2025<br>Concluido: Não |       |
| Código Monitoramento: 0661-1-2025<br>Início: 01/01/2025<br>Inativo: Não                                           | Fim: 31/12/2025<br>Concluído: Não |       |
| Código Monitoramento: 0661-1-2025<br>Inicio: 01/01/2025<br>Inativo: Não<br>Atributos Vinculados ao atributo IN973 | Fim: 31/12/2025<br>Concluído: Não |       |

Rolando a página, serão apresentados os dados gerenciais do indicador (nome, descrição, metodologia de cálculo, unidade de medida, se o cálculo do índice é a soma do valor do ano com o dos anos anteriores, dentre outras informações), os índices desejados para cada exercício e, em seguida, os campos de monitoramento, de preenchimento obrigatório, em que a Unidade informará o "índice alcançado" no exercício, a "situação do atributo", a "razão da situação do atributo" e as "informações complementares", conforme as imagens a seguir:

| NDICADOR<br>N973 - ESPACOS PADI                             | RONIZADOS PARA COMERCIALIZAÇÃO (BOXES)                                                                                                    |
|-------------------------------------------------------------|----------------------------------------------------------------------------------------------------|
| Statue                                                      |                                                                                                    |
|                                                             |                                                                                                    |
| Código                                                      | NOT SECRETARE ECODE BASINGELOIS                                                                                                    |
| Nome                                                        |                                                                                                    |
| Descrição                                                   | LO AQUE LA DELLA LA LA LA LA LA LA LA LA LA LA LA LA                                                                                                    |
| Temperário                                                  | PADRONIZAÇÃO DOS ESPAÇOS TAMBÉM CONTRIBUI PARA A MELHORIA DA IMAGEM E REPUTAÇÃO DA CEASA JUNTO AOS SEUS CLIENTES E PARCEIROS.                                                                                                    |
| Data Início                                                 | 14/0/10024 Dete Eine 24/42/2027                                                                                                    |
| Metodologia de Cálculo                                      | ESSE INDICADOR É CALCULADO PELA CONTAGEM DO NÚMERO DE ESPAÇOS DISPONÍVEIS PARA LOCAÇÃO QUE ATENDEM AOS PADRÕES ESTABELECIDOS PELA<br>CEASA EM TERMOS DE INFRAESTRUTURA E EQUIPAMENTOS NECESSÁRIOS PARA A COMERCIALIZAÇÃO DE PRODUTOS, COMO BOXES, BANCAS, GÓNDOLAS E<br>OUTROS TIPOS DE ESTRUTURAS. |
| Limitações                                                  |                                                                                                    |
| Fonte de Informação                                         | DIRETORIA DE ADMINISTRAÇÃO - CEASA                                                                                                    |
| Unidade de Medida                                           | 01 - UNIDADE                                                                                                    |
| Periodicidade                                               | ANUAL                                                                                                    |
| Tendência                                                   | MAIOR. MELHOR                                                                                                    |
| Possui Índice de Referência                                 | NÃO                                                                                                    |
| Inativo                                                     | NÃO                                                                                                    |
| FP                                                          | NÃO                                                                                                    |
|                                                             |                                                                                                    |
| Índices Desejados                                           | O cálculo da qtde/ índice é a soma do valor do ano com o dos anos anteriores: NÃO<br>2024 >= 300,00<br>2025 >= 310,00<br>2026 >= 320,00<br>2027 >= 330,00                                                                                                    |
| dices Alcançados                                            |                                                                                                    |
| ANO                                                         | VALOR                                                                                                    |
| 2024                                                        | 310,00                                                                                                    |
| 2025                                                        | 315,00                                                                                                    |
| 2026                                                        |                                                                                                    |
| 2027                                                        |                                                                                                    |
| tuação do Atributo *                                        |                                                                                                    |
| ndicador com índice alcança                                 | io de 76 a 100% 🚽 🗸                                                                                                    |
| azão da Situação do Atributo                                |                                                                                                    |
| Não se aplica                                               |                                                                                                    |
| formações Complementares *<br>Informações estratégicas refe | erentes à execução e aos resultados                                                                                                    |
| 6/2000                                                      |                                                                                                    |
|                                                             |                                                                                                    |

Em relação ao **Índice Alcançado**, somente estará disponível para edição a caixa de valor correspondente ao ano que está sendo monitorado. No exemplo acima, se o período monitorado é de 01/2025 a 12/2025, somente o ano de 2025 poderá ter valor informado.

No caso de indicadores, a Situação do Atributo poderá ser:

- a) Atributo não apurado;
- b) Indicador sem índice desejado para o exercício;
- c) Indicador com índice alcançado de 0 a 25%;
- d) Indicador com índice alcançado de 26 a 50%;
- e) Indicador com índice alcançado de 51 a 75%; ou
- f) Indicador com índice alcançado de 76 a 100%;

Ao selecionar uma das opções da situação do atributo, o usuário deverá informar uma das **Razões da Situação do Atributo**, considerando os seguintes critérios os quais

reapresentamos a seguir a fim de facilitar a visualização:

| RAZÃO DA SITUAÇÃO DO<br>ATRIBUTO | DESCRIÇÃO DO CAMPO                                                                                                    |
|----------------------------------|----------------------------------------------------------------------------------------------------|
| Administrativa                   | Recursos humanos, burocracia, recursos materiais,<br>capacitação, licitação, procedimentos internos,<br>cronograma                             |
| Orçamentária                     | Teto orçamentário insuficiente, sem ação orçamentária prevista na LOA                                                                          |
| Técnica                          | Pendência de parecer técnico de outra Unidade/Órgão                                                                                            |
| Financeira                       | Sem disponibilidade financeira                                                                                                    |
| Política                         | O atributo não mais atende à estratégia da Unidade                                                                                             |
| Jurídica                         | Suspensão de contrato, embargo ou decisão judicial                                                                                             |
| Fenômenos naturais               | Desastres naturais, variações climáticas ou chuvas que<br>impactem a realização do atributo                                                    |
| Outras                           | Demais razões que não se enquadram nas opções listadas                                                                                         |
| Não se aplica                    | Destina-se aos seguintes casos:<br>- atributo não apurado;<br>- indicador sem índice desejado para o exercício;<br>- indicador 100% alcançado. |

No campo de texto livre denominado **Informações Complementares**, a unidade deverá expor os demais elementos que entender pertinentes relacionados ao alcance, ou não, do índice, conforme item 2.2, respeitando o limite de 2000 caracteres.

Preenchidos todos os campos, o usuário deverá clicar no botão ao final da página e, em seguida, tramitar o processo para análise do Órgão Central por meio do botão localizado no canto superior direito.

#### 2.3.2.2 Monitoramento de Meta

Na página da Meta, observe que haverá uma barra indicativa dos atributos vinculados à

meta ora monitorada. Para visualizar os atributos vinculados, clique no botão  $\cong$  para exibir outros atributos do PPA relacionados à meta em questão:

| eta                                                                                |                                            |                                |                                           | Vo             |
|------------------------------------------------------------------------------------|--------------------------------------------|--------------------------------|-------------------------------------------|----------------|
|                                                                                    |                                            |                                |                                           |                |
| BJETIVO                                                                            |                                            |                                |                                           |                |
| PA 2024-2027                                                                       |                                            |                                |                                           |                |
| 201 - AGRONE                                                                       | GÓCIO                                      |                                |                                           |                |
| 661 - COMERC                                                                       | ALIZAÇÃO E                                 | ABASTECIN                      | /ENTO                                     |                |
| 4101 - SECRETAR                                                                    | A DE ESTADO                                | DA AGRICULI                    | TURA                                      |                |
|                                                                                    |                                            |                                |                                           |                |
| Código Monito                                                                      | amento: 066                                | 61-1-2025                      |                                           |                |
| Código Monito<br>nicio: 01/01/2025<br>nativo: Não                                  | amento: 066                                | 61-1-2025                      | Fim: 31/12/2025<br>Concluido: Não         |                |
| Código Monito<br>nicio: 01/01/2025<br>nativo: Não<br>Atributos Vincula             | amento: 066                                | 51-1-2025<br>5 M1574           | Fim: 31/12/2025<br>Concluido: Não         |                |
| Código Monito<br>nicio: 01/01/2025<br>nativo: Não<br>Atributos Vincula             | amento: 066                                | 61-1-2025<br>ο M1574           | Fim: 31/12/2025<br>Concluido: Não         |                |
| Código Monito<br>nicle: 01/01/2025<br>nativo: Não<br>Atributos Vincula<br>PROGRAMA | amento: O66<br>dos ao atributo<br>objetivo | 61-1-2025<br>о M1574<br>сódigo | Fim: 31/12/2025<br>Concluido: Não<br>NOME | UO RESPONSÁVEL |

Rolando a página, serão apresentados os dados gerenciais da meta (nome, descrição, método de apuração, dentre outras informações) e, em seguida, os campos de monitoramento, de preenchimento obrigatório, em que a Unidade informará a quantidade alcançada, no caso de metas quantitativas; a situação do atributo; a razão da situação do atributo; e as informações complementares.

| META" MiG74 - PRESTAR ASSISTÊNCIA TÉCNICA E EXTENSÃO RURAL VISANDO OPORTUNIZAR 2.000 PARTICIPAÇÕES DE PRODUTORES FAMILIARES E SUÁS ORGANIZAÇÕES RUFAIS NOS PROGRAMAS DE COMPRAS INSTITUCIONAIS (PAA, PNAE, PAPA-DF) ÁNUALMENTE U0 Responsável 101 - SECRETARIA DE ESTAD O AGRICULTURA Código 1101 - SECRETARIA DE ESTAD O AGRICULTURA Código 1101 - SECRETARIA SESISTÊNCIA TÉCNICA E EXTENSÃO RURAL VISANDO OPORTUNIZAR 2.000 PARTICIPAÇÕES DE PRODUTORES FAMILIARES E SUAS ORGANIZAÇÕES PARA ACESSAREM CÓDIPARA SISTETUCIONAIS (PAA PNAE PAA-DET) ANUALMENTE Descrição PRESTAR ASSISTÊNCIA TÉCNICA E EXTENSÃO RURAL VISANDO OPORTUNIZAR 2.000 PARTICIPAÇÕES DE PRODUTORES FAMILIARES E SUAS ORGANIZAÇÕES PARA ACESSAREM OS CANAIS POULOS DE COMPRAS INSTITUCIONAIS ANUALMENTE, OMENTANDO SO OS ASPECTOS TANTO RELACIONADOS À PRODUÇÃO QUANTO À COMERCIALZAÇÕES PARA ACESSAREM OS CANAIS POULOS DE COMPRAS INSTITUCIONAIS ANUALMENTE, OMENTANDO SO OS ASPECTOS TANTO RELACIONADOS À PRODUÇÃO QUANTO À COMERCIALZAÇÕES PARA ACESSAREM OS CANAIS POULOS DE COMPRAS INSTITUCIONAIS ANUALMENTE, OMENTANDO SO OS ASPECTOS TANTO RELACIONADOS À PRODUÇÃO QUANTO À COMERCIALZAÇÕES PARA ACESSAREM OS CANAIS POULOS DE COMPRAS INSTITUCIONAIS ANUALMENTE, OMENTANDO SO OS ASPECTOS TANTO RELACIONADOS À PRODUÇÃO QUANTO À COMERCIALZAÇÕES PARA ACESSAREM OS CANAIS POULOS DE COMPRAS INSTITUCIONAIS ANUALMENTE, OMENTANDO SO OS ASPECTOS TANTO RELACIONADOS À PRODUÇÃO QUANTO À COMERCIALZAÇÕES PARA ACESSAREM OS CANAIS POULOS DE COMPRAS INSTITUCIONAIS ANUALMENTE, OMENTANDO SO OS ASPECTOS TANTO RELACIONADOS À PRODUÇÃO QUANTO À COMERCIALZAÇÕES PARA ACESSAREM OS CANAIS POULOS DE COMPRAS INSTITUCIONAIS ANUALMENTE, OMENTANDO SO OS ASPECTOS TANTO RELACIONADOS À PRODUÇÃO QUANTO À COMERCIALZAÇÕES PARA ACESSAREM OS CANAIS POULOS DE COMPRAS INSTITUCIONAIS ANUALMENTE, ONA E ESCRETARIA DE EDUCAÇÃO DO DE. UNIL Admin. RESPONSÃO DE QUANTO ACIDADOS PELA SEAGRUPE, CONÁ BAS E CAS INFORMAÇÕES PRESTADAS PELA SEAGRUPE, CONÁ BAS E CAS INFORMAÇÕES PRESTADAS PELA SEAGRUPE, CONÁ BAS E CAS INFORMAÇÕES PRESTADAS PELA SEAGRU |                                                         |                                                                                                    |
|----------------------------------------------------------------------------------------------------|---------------------------------------------------------|----------------------------------------------------------------------------------------------------|
| Stats       O Lei         UD Responsável       1410 - SECRETARIA DE ESTADA JACRICULTURA         Código       Mi574         None       SESTARA ASSISTÊNCIA TÉCNIA E EXTENSÃO RURAL VISAND OPORTUNIZAR 2.000 PARTICIPAÇÕES DE PRODUTORES FAMILIARES E SUAS ORGANIZAÇÕES PARA ACESSAREMO SCANAS DE COMPRAS INSTITUCIONAIS (PARA PUAE, PAPA DE) PANUALMENTE: VIENTO OPORTUNIZAR 2.000 PARTICIPAÇÕES DE PRODUTORES FAMILIARES E SUAS ORGANIZAÇÕES PARA ACESSAREMO SCANAS DE COMPRAS INSTITUCIONAIS (PARA SINTERCICURES FAMILIARES I DE PORDUTORES FAMILIARES E SUAS ORGANIZAÇÕES PARA ACESSAREMO SCANAS DE VIENCE A COMPRAS INSTITUCIONAIS (PARA SINTERCICURES FAMILIARES I DE PORDUTORES FAMILIARES E SUAS ORGANIZAÇÕES PARA ACESSAREMO SCANAS DE VIENCE A COMPRAS INSTITUCIONAIS A UNALMENTE: VIENSÃO RURAL MENTE: VIENSÃO RURAL MENTE: VIENSÃO RURAL MENTE: VIENSÃO RURAL MENTE: VIENSÃO RURAL DO SOB OS ASPECTOS TANTO RELACIONADOS À PRODUÇÃO QUANTO À COMPRAZAÇÕES PARA ACESSAREMO SCANAS DE VIENCE A SUBSCIPACIÓN DE PORTICIPAÇÕES (VIENCE A SUBSCIPACIÓN DE PEROTOTORES FAMILIARES NOS PROGRAMAS DE COMPRAS INSTITUCIONAIS CONSOLIDADOS PELA EMARER- DE PARTICIPAÇÕES (VIENCE A SUBSCIPACIÓN DE PEROTOTORES FAMILIARES NOS PROGRAMAS DE COMPRAS INSTITUCIONAIS CONSOLIDADOS PELA EMARER- DE PARTICIPAÇÕES (VIENCE A SUBSCIPACIÓN DE PEROTOTORES FAMILIARES NOS PROGRAMAS DE COMPRAS INSTITUCIONAIS CONSOLIDADOS PELA EMARER- DE SUBSCIPACITA DE EDUCAÇÃO DO DE.         UDIÁ Admin. Responsável       GOARTA       SUBSCIPACIÓN EXPERTISÃO DE PRODUTORES FAMILIARES NOS PROGRAMAS DE COMPRAS INSTITUCIONAIS CONSOLIDADOS PELA EMARER- DE DE PORDUTORES FAMILIARES NOS PROGRAMAS DE COMPRAS INSTITUCIONAIS CONSOLIDADOS PELA EMARER- DE SUBSCIPACITURA DE SUBSCIPACITURA DE SUBSCIPACITURA DE SUBSCIPACITURA DE SUBSCIPACITURA DE SUBSCIPACITURA DE SUBSCIPACITURA DE SUBSCIPACITURA DE SUBSCIPACITURA DE SUBSCIPACITURA DE                                                                                                    | MEIA<br>M1574 - PRESTAR ASSISTÉ<br>SUAS ORGANIZAÇÕES RU | ÈNCIA TÉCNICA E EXTENSÃO RURAL VISANDO OPORTUNIZAR 2.000 PARTICIPAÇÕES DE PRODUTORES FAMILIARES E<br>RAIS NOS PROGRAMAS DE COMPRAS INSTITUCIONAIS (PAA, PNAE, PAPA-DF) ANUALMENTE                                                                                                    |
| UO Responsável       14101 - SECRETARIA DE ESTAD DA AGRICULTURA         Código       M157         Nome       M157         Descrição       RESTAR ASSISTÊNCIA TÉCNICA E EXTENSÃO RURAL VISANDO OPORTUNIZAR 2.000 PARTICIPAÇÕES DE PRODUTORES FAMILIARES E SUAS ORGANIZAÇÕES PARA ASESSAREM OS CANAIS DE         Descrição       RESTAR ASSISTÊNCIA TÉCNICA E EXTENSÃO RURAL VISANDO OPORTUNIZAR 2.000 PARTICIPAÇÕES DE PRODUTORES FAMILIARES E SUAS ORGANIZAÇÕES PARA ASESSAREM OS CANAIS         Temporário       NÃO         Data Júcos De COMPRAS INSTITUCIONAIS ANUALMENTE - EXTENSÃO RURAL VISANDO OPORTUNIZAR 2.000 PARTICIPAÇÕES DE PRODUTORES FAMILIARES E SUAS ORGANIZAÇÕES PARA ASESSAREM OS CANAIS         Temporário       NÃO         Data Júcos De COMPRAS INSTITUCIONAIS ANUALMENTE - EXTENSÃO RURAL VISANDO OPORTUNIZAR 2.000 PARTICIPAÇÕES DE PRODUTORES FAMILIARES E SUAS ORGANIZAÇÕES PARA ASESSAREM OS CANAIS         Data Júcos       NÃO         Temporário       NÃO         Data Júcos       SUMTÓRIO ANUAL DO JÚÚERO E PARTICIPAÇÕES (COM REPETIÇÃO) DE PRODUTORES FAMILIARES NOS PROGRAMAS DE COMPRAS INSTITUCIONAIS CONSOLIDADOS PELA EMATER-DE         Otid.Admin. Responsável       GORA         Institu       NÃO         Classificação       Quantidad         NÁO       SUMENTARIZAÇÃO SUMENTARIZAÇÃO DO DE         Protu       SUMENTARIZAÇÃO SUMENTARIZAÇÃO DO DE         Protu       SUMENTARIZAÇÃO SUMENTARIZAÇÃO DO DE                                                                                                    | Status                                                  | OC - Lei                                                                                                    |
| Código       MI574         Nome       PRESTAR ASISTÉNCIA TÉCNICA T EXTENSÃO RURAL VISANDO PORTUNIZAR 2.000 PARTICIPAÇÕES DE PRODUTORES FAMILIARES E SUAS ORGANIZAÇÕES PARA ACESSAREM OS CANAS DE ORDAPARTICIPAÇÕES DE PRODUTORES FAMILIARES E SUAS ORGANIZAÇÕES PARA ACESSAREM OS CANAS DE ORDAPARTICIPAÇÕES DE PRODUTORES FAMILIARES E SUAS ORGANIZAÇÕES PARA ACESSAREM OS CANAS DE ORDAPARTICIPAÇÕES DE PRODUTORES FAMILIARES E SUAS ORGANIZAÇÕES PARA ACESSAREM OS CANAS DE ORDAPARTICIPAÇÕES DE PRODUTORES FAMILIARES E SUAS ORGANIZAÇÕES PARA ACESSAREM OS CANAS DE ORDAPARTICIPAÇÕES DE PRODUTORES FAMILIARES E SUAS ORGANIZAÇÕES PARA ACESSAREM OS CANAS DE ORDAPARTICIPAÇÕES DE PRODUTORES FAMILIARES E SUAS ORGANIZAÇÕES PARA ACESSAREM OS CANAS DE ORDAPARTICIPAÇÕES DE PRODUTORES FAMILIARES E SUAS ORGANIZAÇÕES PARA ACESSAREM OS CANAS DE ORDAPARTICIPAÇÕES DE PRODUTORES FAMILIARES E SUAS ORGANIZAÇÕES PARA ACESSAREM OS CANAS DE ORDAPARTICIPAÇÕES DE PRODUTORES FAMILIARES DE DE PRODUTORES FAMILIARES DE DEPROPUNDORES FAMILIARES DE DEPROPUNDORES PARA ACESSAREM OS CANAS DE ORDAPARTICIPAÇÕES DE PRODUTORES FAMILIARES DE DEPROPUNDORES PARA ACESSAREM OS CANAS DE DEPROPUNDORES PARA ACESSAREM OS CANAS DE DEPROPUNDORES PARA ACESSAREM OS CANAS DE DEPROPUNDORES PARA ACESSAREM OS CANAS DE DEPROPUNDORES PARA ACESSAREM OS CANAS DE DEPROPUNDORES PARA ACESSAREM OS CANAS DE DEPROPUNDORES PARA ACESSAREM DE DEDUCAÇÃO DO DE.     VIENDA DEPROPUNDORES PARA ACESSAREM OS CANAS DE DEPROPUNDORES PARA ACESSAREM OS CANAS DE DEPROPUNDORES PARA ACESSAREM OS CANAS DE DEPROPUNDORES PARA ACESSAREM OS CANAS DE DEPROPUNDORES PARA ACESSAREM OS CANAS DE DEPROPUNDORES PARA ACESSAREM OS CANAS DE DEPROPUNDORES PARA ACESSAREM OS CANAS DE DEPROPUNDORES PARA ACESSAREM OS CANAS DE DEPROPUNDORES PARA ACESSAREM OS CANAS DE DEPROPUNDORES PARA ACESSAREM OS CANAS DE DEPROPUNDORES PARA ACESSAREM OS CANAS DE DEPROPUNDORES DE DEPROPUNDORES ACESAREM OS CANAS DE DEPROPUNDORES ACESAREM OS DEPROPUNDORES ACESAREM OS                                                                                     | UO Responsável                                          | 14101 - SECRETARIA DE ESTADO DA AGRICULTURA                                                                                                    |
| Nome       PRESTAR ASSISTÉNCIA TÉCINICA E EXTENSÃO RUPAL VISANDO OPORTUNIZAR 2.000 PARTICIPAÇÕES DE PRODUTORES FAMILIARES E SUAS ORGANIZAÇÕES RURAIS NOS PROGRAMAS DE COMPRAS INSTITUCIONAIS (PA. PNAE, PAPA-DF) ANUALMENTE         Descrição       RESTAR ASSISTÉNCIA TÉCINICA E EXTENSÃO RURAL VISANDO OPORTUNIZAR 2.000 PARTICIPAÇÕES DE PRODUTORES FAMILIARES E SUAS ORGANIZAÇÕES PARA ACESSAREM OS CANAIS PÚBLICOS DE COMPRAS INSTITUCIONAIS ANUALMENTE, VIENTANDO SOB OS ASPECTOS TANTO RELACIONADOS À PRODUÇÃO QUANTO À COMERCIALIZAÇÃO.         Temporário       NÃO         Data Início       0101202       Data Fim       3/1/22027         Método de Apuração       01047020       Data Fim       3/1/22027         Núcio                                                                                                    | Código                                                  | M1574                                                                                                    |
| Descrição       PRESTAR ASSISTÊNCIA TÉCNICA E EXTENSÃO RURAL VISANDO PORTUNIZAR 2.000 PARTICIPAÇÕES DE PRODUTORES FAMILARES E SUAS ORGANIZAÇÕES PARA ACESSAREM OS CANAS         Temporário       NÃO         Data Início       0101/0204       Data Fino       31/12/027         Data pi Alcance       12/027         Médo de Apurção       SOMATÓRIO ANUAL DO NÚMERO E PARTICIPAÇÕES (COM REPETIÇÃO) DE PRODUTORES FAMILIARES NOS PROGRAMAS DE COMPRAS INSTITUCIONAIS CONSOLIDADOS PELA EMATERO         Unit. Admin. Responsável       GECOR       SOMATÓRIO ANUAL DO NÚMERO E PARTICIPAÇÕES (COM REPETIÇÃO) DE PRODUTORES FAMILIARES NOS PROGRAMAS DE COMPRAS INSTITUCIONAIS CONSOLIDADOS PELA EMATERO         Linativo       Quantitativa       SOMATÓRIO ANUAL DO NÚMERO E PARTICIPAÇÕES (COM REPETIÇÃO) DE PRODUTORES FAMILIARES NOS PROGRAMAS DE COMPRAS INSTITUCIONAIS CONSOLIDADOS PELA EMATERO         Linativo       GECOR       SOMATÓRIO ANUAL DO NÚMERO E PARTICIPAÇÕES (COM REPETIÇÃO) DE PRODUTORES FAMILIARES NOS PROGRAMAS DE COMPRAS INSTITUCIONAIS CONSOLIDADOS PELA EMATERO         Linativo       GECOR       SOMATÓRIO ANUAL DO NÚMERO E SOMERO E SOM                                                                                                    | Nome                                                    | PRESTAR ASSISTÊNCIA TÉCNICA E EXTENSÃO RURAL VISANDO OPORTUNIZAR 2.000 PARTICIPAÇÕES DE PRODUTORES FAMILIARES E SUAS ORGANIZAÇÕES RURAIS NOS PROGRAMAS DE COMPRAS INSTITUCIONAIS (PAA, PNAE, PAPA-DF) ANUALMENTE                                                                                |
| Temporánio         Ν           Data Inicio         Old / 10/202         Data Fin         31/12/02/           Data J Alcance         12/2027         Initian Segonda / Segonda /                                                                                                    | Descrição                                               | PRESTAR ASSISTÊNCIA TÉCNICA E EXTENSÃO RURAL VISANDO OPORTUNIZAR 2.000 PARTICIPAÇÕES DE PRODUTORES FAMILIARES E SUAS ORGANIZAÇÕES PARA ACESSAREM OS CANAIS<br>PÚBLICOS DE COMPRAS INSTITUCIONAIS ANUALMENTE, ORIENTANDO SOB OS ASPECTOS TANTO RELACIONADOS À PRODUÇÃO QUANTO À COMERCIALIZAÇÃO. |
| Data Inicio     Qida (2024)     Data Fin     3/1/2/2027       Médo de Apurção     2/2027     Solo (2004)     Solo (2004)                                                                                                    | Temporário                                              | NÃO                                                                                                    |
| Data / Alcance     12/027       Médod de Apuração     SO/MATÓRIO ADUAL DO NÚMERO DE PARTICIPAÇÕES (COM REPETIÇÃO) DE PRODUTORES FAMILIARES NOS PROGRAMAS DE COMPRAS INSTITUCIONAIS CONSOLIDADOS PELA EMATER-DE<br>COM BASE NAS INFORMAÇÕES PRESTADAS PELA SEAGRI-DF, CONAB E SECRETARIA DE EDUCAÇÃO DO F.       Unid. Admin. Responsável     GEOR       Classificação     Quantilativa       Inativo     NãO       EP     NãO       Vonce     Vonce       Possul     NãO       Postor     Vonce       Postor     Vonce       Postor     NãO       Postor     NãO       Postor     NãO       Postor     Vonce       Postor     NãO       Postor     NãO       Postor                                                                                                    | Data Início                                             | 01/01/2024 Data Fim 31/12/2027                                                                                                    |
| Método de Apuração         SOMATÓRIO ANUIAL DO NÚMERO DE PARTICIPAÇÕES (COM REPETIÇÃO) DE PRODUTORES FAMILARES NOS PROGRAMAS DE COMPRAS INSTITUCIONAIS CONSOLIDADOS PELA EMATER-DE<br>COM BASE NASI INFORMAÇÕES PRESTADAS PELA SEAGRI-DF, CONAB E SECRETARIA DE EDUCAÇÃO DO DF.           Unid. Admin. Responsável         GECOR           Classificação         Quantitativa           Inativo         NÃO           EP         NÃO           Posul         V           Producto         V           Posul         NÃO           Quantitativa         NÃO           Quantitativa         NÃO           Posul         NÃO           Producto         V           Posul         NÃO           Quantitativa         NÃO           Producto         V           Posul         V           Producto         V           O colucidade Meta         Main (Mehor           Quantitativa         > 2.00,00                                                                                                    | Data p/ Alcance                                         | 12/2027                                                                                                    |
| Unid. Admin. Responsável     GECOR       Classificação     Quantitativa       Inativo     NÃO       EP     O       Possu indice de referência?     NÃO       Produto                                                                                                    | Método de Apuração                                      | SOMATÓRIO ANUAL DO NÚMERO DE PARTICIPAÇÕES (COM REPETIÇÃO) DE PRODUTORES FAMILIARES NOS PROGRAMAS DE COMPRAS INSTITUCIONAIS CONSOLIDADOS PELA EMATER-DF<br>COM BASE NAS INFORMAÇÕES PRESTADAS PELA SEAGRI-DF, CONAB E SECRETARIA DE EDUCAÇÃO DO DF.                                             |
| Clasificação     Quantitativa       Inativo     NÃO       EP     NÃO       Possui faice de referência?     NÃO       Produto                                                                                                    | Unid. Admin. Responsável                                | GECOR                                                                                                    |
| Inativo         NÃO           EP         NÃO           Posso         NÃO           Produce         V           Produco         V           Candicida Mata         Maio, Melora           Quantidad         2.00,00           O cálculo da qte/í núlcice é a som - u o cos anos anteriores: NÃO         V                                                                                                    | Classificação                                           | Quantitativa                                                                                                    |
| EP     NÅO       Poset                                                                                                    | Inativo                                                 | NÃO                                                                                                    |
| Possui índice de referência?     NÃO       Produto        Tendência da Meta     Maior, Melnor       Quantidade     > 2.000,00       O cálculo da qte/e/ índice é a soma o u-ulor do ano com o dos anos anteriores: NÃO                                                                                                    | EP                                                      | NÃO                                                                                                    |
| Produto       Tendência da Meta     Maior, Melhor       Quantidade     > 2.000,00       O cálculo da qtde/ índice é a soma o valor do ano com o dos anos anteriores: NÃO                                                                                                    | Possui índice de referência?                            | NÃO                                                                                                    |
| Tendência da Meta     Malor, Melhor       Quantidade     > 2.000,00       O cálculo da qtde/ índice é a soma do valor do ano com o dos anos anteriores: NÃO                                                                                                    | Produto                                                 |                                                                                                    |
| Quantidade     > 2.000,00       O cálculo da qtde/ índice é a soma do valor do ano com o dos anos anteriores: NÃO                                                                                                    | Tendência da Meta                                       | Maior, Melhor                                                                                                    |
| O cálculo da qtde/ índice é a soma do valor do ano com o dos anos anteriores: NÃO                                                                                                    | Quantidade                                              | > 2.000,00                                                                                                    |
|                                                                                                    | O cálculo da qtde/ índice é a soma do                   | valor do ano com o dos anos anteriores: NÃO                                                                                                    |

| Quantidade Alcançada                      |                                                 |   |
|-------------------------------------------|-------------------------------------------------|---|
| Quantidade                                | 2.010,00                                        |   |
| Situação do Atributo *                    |                                                 |   |
| META EM ANDAMENT                          | TO CONFORME O PREVISTO -                        |   |
| Razão da Situação do A                    | tributo *                                       |   |
| NÃO SE APLICA                             |                                                 |   |
| Informações Compleme                      | ntares *                                        | _ |
| As participações de p<br>foram alcançadas | rodutores familiares e suas organizações rurais |   |
| 88/2000                                   |                                                 |   |

#### Nas metas, a Situação do Atributo poderá ser:

- a) Atributo não apurado;
- b) Meta não iniciada;
- c) Meta em andamento conforme o previsto;
- d) Meta em andamento em desconformidade com o previsto;
- e) Meta concluída.

Ao selecionar uma das opções da situação do atributo, o usuário deverá informar uma das **Razões da Situação do Atributo**, considerando os seguintes critérios os quais reapresentamos a seguir a fim de facilitar a visualização:

| RAZÃO DA SITUAÇÃO DO<br>ATRIBUTO | DESCRIÇÃO DO CAMPO                                                                                                    |
|----------------------------------|----------------------------------------------------------------------------------------------------|
| Administrativa                   | Recursos humanos, burocracia, recursos materiais,<br>capacitação, licitação, procedimentos internos,<br>cronograma          |
| Orçamentária                     | Teto orçamentário insuficiente, sem ação orçamentária<br>prevista na LOA                                                    |
| Técnica                          | Pendência de parecer técnico de outra Unidade/Órgão                                                                         |
| Financeira                       | Sem disponibilidade financeira                                                                                              |
| Política                         | O atributo não mais atende à estratégia da Unidade                                                                          |
| Jurídica                         | Suspensão de contrato, embargo ou decisão judicial                                                                          |
| Fenômenos naturais               | Desastres naturais, variações climáticas ou chuvas que<br>impactem a realização do atributo                                 |
| Outras                           | Demais razões que não se enquadram nas opções listadas                                                                      |
| Não se aplica                    | Destina-se aos seguintes casos:<br>- atributo não apurado;<br>- meta em andamento conforme o previsto;<br>- meta concluída. |

No campo de texto livre denominado **Informações Complementares**, a Unidade deverá expor os demais elementos que entender pertinentes relacionados ao alcance, ou não, da meta, conforme item 2.2, respeitando o limite de 2000 caracteres.

Preenchidos todos os campos, o usuário deverá clicar no botão salvar ao final da página e, em seguida, tramitar o processo para análise do Órgão Central por meio do botão Para Análise localizado no canto superior direito.

#### 2.3.2.3 Monitoramento de Ação Não Orçamentária

Na página da Ação Não Orçamentária, observe que haverá uma barra indicativa dos atributos vinculados à Ação Não Orçamentária ora monitorada. Para visualizar os

atributos vinculados, clique no botão 😒 para exibir outros atributos do PPA relacionados ao atributo em questão:

| Ação Não Orçamentária                                                                                                    |                                   | - Volta | ır |
|----------------------------------------------------------------------------------------------------|-----------------------------------|---------|----|
| OBJETIVO<br>PPA 2024-2027<br>6201 - AGRONEGÓCIO<br>O661 - COMERCIALIZAÇÃO E ABASTECIMENTO<br>14101 - SECRETARIA DE ESTADO DA AGRICULTURA |                                   |         |    |
| Código Monitoramento: 0661-1-2025<br>Inicio: 01/01/2025<br>Inativo: Não                                                                  | Fim: 31/12/2025<br>Concluido: Não |         |    |
| Atributos Vinculados ao atributo AN1117                                                                                                  |                                   | $\odot$ |    |

Rolando a página, serão apresentados os dados gerenciais da Ação Não Orçamentária (nome, descrição, método de apuração, dentre outras informações) e, em seguida, os campos de monitoramento, de preenchimento obrigatório, em que a Unidade informará a quantidade alcançada, <u>no caso de ações não orçamentárias quantitativas</u>; a situação do atributo; a razão da situação do atributo; e as informações complementares.

| AÇÃO NÃO ORÇAMENTÁRIA<br>AN1117 - IMPLEMENTA | AÇÃO DO PROGRAMA DE FOMENTO A ATIVI          | DADES RURAIS                                       |                                   |
|----------------------------------------------|----------------------------------------------|----------------------------------------------------|-----------------------------------|
| Status                                       | OC - Lei                                     |                                                    |                                   |
| UO Responsável                               | 14101 - SECRETARIA DE ESTADO DA AGRICULTURA  |                                                    |                                   |
| Código                                       | AN1117                                       |                                                    |                                   |
| Nome                                         | IMPLEMENTAÇÃO DO PROGRAMA DE FOMENTO A AT    | IVIDADES RURAIS                                    |                                   |
| Descrição                                    | IMPLEMENTAÇÃO DO PROGRAMA DE FOMENTO A ATI   | VIDADES RURAIS POR MEIO DE PARCERIA ENTRE A EMATER | R-DF E O MINISTÉRIO DA CIDADANIA. |
| Temporário                                   | NÃO                                          |                                                    |                                   |
| Data Início                                  | 01/01/2024 Data Fim                          | 31/12/2027                                         |                                   |
| Data p/ Alcance                              | 12/2027                                      |                                                    |                                   |
| Produto                                      | PROGRAMA DE FOMENTO A ATIVIDADES RURAIS IMPL | LEMENTADO                                          |                                   |
| Unid. Admin. Responsavel                     | SEAGRI                                       |                                                    |                                   |
| Metodo de apuração                           | Quantitativa                                 | LEMENTADO                                          |                                   |
| Instivo                                      | NÃO                                          |                                                    |                                   |
| FP                                           | NÃO                                          |                                                    |                                   |
| Descui índias do mfori                       | Annin?                                       |                                                    |                                   |
|                                              |                                              |                                                    |                                   |
| Produto                                      |                                              | Tendência da Ação Não Orçamentária                 | Maior, Melhor •                   |
| Quantidade                                   | > • 100.00                                   |                                                    |                                   |
| O sélevis de stds/éstics é s se              |                                              |                                                    |                                   |
| O calculo da qide/ indice e a so             | ma do valor do ano com o dos anos amenores.  |                                                    |                                   |
| Quantidade Alcança                           | ada                                          |                                                    |                                   |
| Quantidade                                   | 100,00                                       |                                                    |                                   |
| Situação do Atributo                         | *                                            |                                                    |                                   |
| Ação não orçament                            | ária em andamento conforme o previsto        | <b></b>                                            |                                   |
| Razão da Situação d                          | o Atributo *                                 |                                                    |                                   |
| Não se aplica 🔫                              |                                              | •                                                  |                                   |
| Informações Comple                           | mentares *                                   |                                                    |                                   |
| Implementação de                             | atividades rurais por meio de parcerias      |                                                    |                                   |
| 61/2000<br>Salvar                            |                                              |                                                    |                                   |
|                                              |                                              |                                                    |                                   |

Nas ações não orçamentárias, a **Situação do Atributo** poderá ser:

- a) Atributo não apurado;
- b) Ação não orçamentária não iniciada;
- c) Ação não orçamentária em andamento conforme o previsto;
- d) Ação não orçamentária em andamento em desconformidade com o previsto;

e) Ação não orçamentária concluída.

Ao selecionar uma das opções da situação do atributo, o usuário deverá informar uma das **Razões da Situação do Atributo**, considerando os seguintes critérios os quais reapresentamos a seguir a fim de facilitar a visualização:

| RAZÃO DA<br>SITUAÇÃO DO<br>ATRIBUTO | DESCRIÇÃO DO CAMPO                                                                                                    |
|-------------------------------------|----------------------------------------------------------------------------------------------------|
| Administrativa                      | Recursos humanos, burocracia, recursos materiais, capacitação, licitação, procedimentos internos, cronograma                                                  |
| Técnica                             | Pendência de parecer técnico de outra Unidade/Órgão                                                                                                    |
| Política                            | O atributo não mais atende à estratégia da Unidade                                                                                                    |
| Jurídica                            | Suspensão de contrato, embargo ou decisão judicial                                                                                                    |
| Fenômenos<br>naturais               | Desastres naturais, variações climáticas ou chuvas que impactem<br>a realização do atributo                                                                   |
| Outras                              | Demais razões que não se enquadram nas opções listadas                                                                                                    |
| Não se aplica                       | Destina-se aos seguintes casos:<br>- atributo não apurado;<br>- Ação não orçamentária em andamento conforme o previsto;<br>- Ação não orçamentária concluída. |

No campo de texto livre denominado **Informações Complementares**, a Unidade deverá expor os demais elementos que entender pertinentes relacionados ao alcance, ou não, da ação não orçamentária, conforme item 2.2, respeitando o limite de 2000 caracteres.

Preenchidos todos os campos, o usuário deverá clicar no botão savar ao final da página e, em seguida, tramitar o processo para análise do Órgão Central por meio do botão Para Análise localizado no canto superior direito.

#### 2.3.3 Trâmite do monitoramento no PPA WEB

O trâmite do monitoramento no sistema PPA WEB ocorre entre o Órgão Central, a Unidade Orçamentária e o Titular da UO.

A Unidade Orçamentária insere as informações, tramita para análise do Órgão Central, o qual pode devolver para ajustes ou encaminhar para aprovação do Titular que, por sua vez, poderá aprovar os atributos ou também solicitar ajustes.

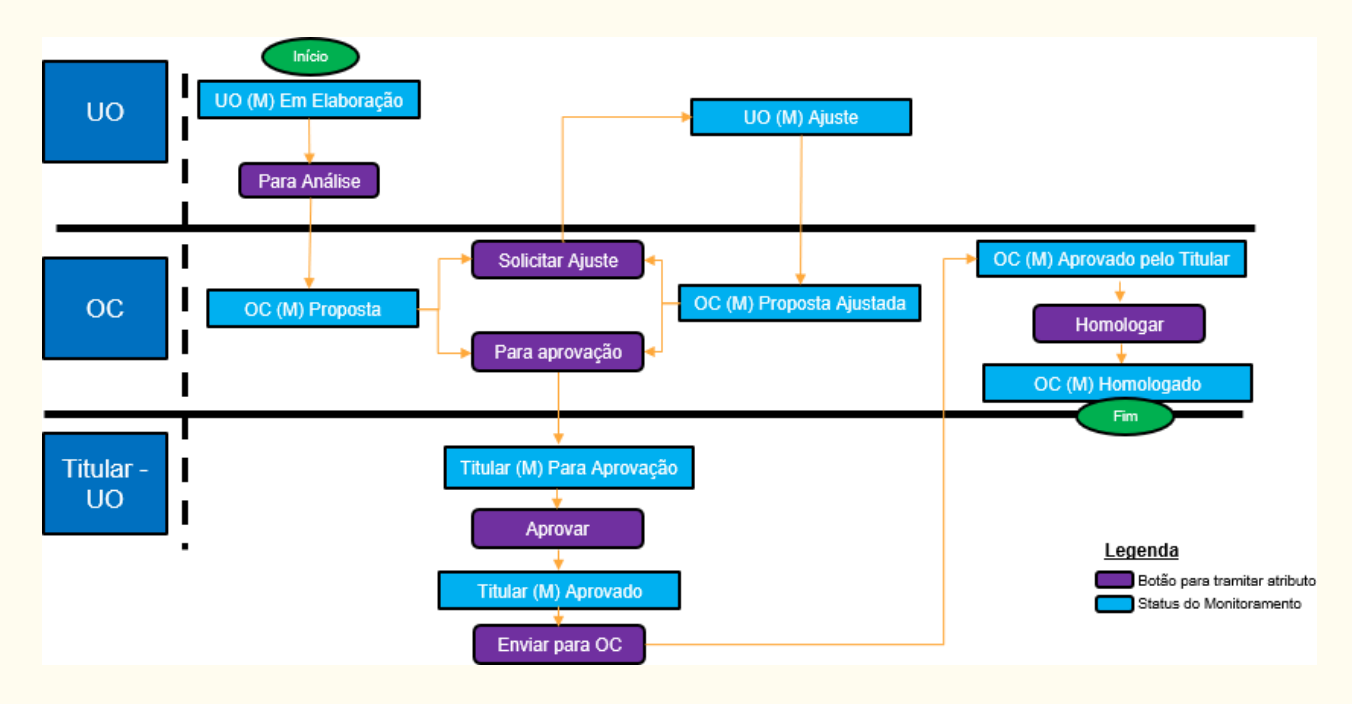

Para facilitar a visualização do trâmite, apresentamos o fluxograma a seguir:

A cada etapa da tramitação, chamada de "momento", é atribuído um ator para identificar com quem o atributo está, acrescido do termo (M) para identificar que se trata do processo de Monitoramento, além do momento, da situação em que se encontra a proposta. As possibilidades serão descritas conforme a seguir:

Sendo UO (Unidade Orçamentária), OC (Órgão Central) e TITULAR (titular da Unidade Orçamentária).

A situação da proposta, por sua vez, se enquadra dentre os seguintes *status*:

|                        | Status inicial do atributo monitorado pelo usuário - UO.                    |
|------------------------|-----------------------------------------------------------------------------|
|                        | Ao abrir o período, este status é automaticamente definido para o atributo  |
| UO – (M) EM ELABORAÇÃO | assim que a UO salvar as informações do monitoramento pela primeira vez.    |
|                        | Como regra, sempre deve ser iniciado pelo perfil UO.                        |
|                        | Enquanto a UO não fizer nenhum preenchimento, o atributo fica sem status    |
|                        | definido.                                                                   |
| OC – (M) PROPOSTA      | Indica que o atributo monitorado está no OC para análise das informações    |
|                        | prestadas pela UO e verificação do atendimento dos critérios definidos.     |
| UO – (M) AJUSTE        | Indica que o atributo monitorado foi devolvido pelo OC para o usuário UO,   |
|                        | para ajuste em algum dos campos.                                            |
| OC – (M) PROPOSTA      | Indica que o atributo monitorado, objeto de ajuste, foi devolvido para o OC |
| AJUSTADA               | com os devidos ajustes, para nova análise.                                  |
| TITULAR – (M) PARA     | Indica que o monitoramento está com o titular para aprovação.               |
| APROVAÇÃO              |                                                                             |
| TITULAR – (M)          | Indica que as informações do monitoramento foram aprovadas pelo titular,    |
| APROVADO               | restando serem encaminhadas para o OC.                                      |
|                        | Indica que o monitoramento aprovado pelo titular foi enviado para o OC. As  |
|                        | informações prestadas são passíveis de solicitação de ajuste ou             |
| PELO IIIULAK           | homologação.                                                                |
| OC - (M) HOMOLOGADO    | Indica que o monitoramento foi homologado pelo OC, restando ser             |
|                        | consolidado nos devidos Relatório de Indicadores e Relatório de Avaliação.  |

Situação especial em que o atributo objeto de monitoramento da Unidade (perfis UO e/ou Titular) é capturado, para que o OC proceda a eventual ajuste e/ou tramitação.

#### 2.3.4 Encaminhamento das informações preenchidas pela Unidade

Na tramitação do monitoramento, estão disponíveis para a UO os botões "Para Análise" e "Para Aprovação" dentro de cada atributo, conforme a imagem a seguir, para que a UO envie para o OC analisar as informações prestadas ou para aprovação do Titular, respectivamente:

Status do Monitoramento: UO - (M) Em Elaboração

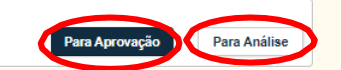

É preferível que primeiro se encaminhe para análise do Órgão Central para que só se submeta à aprovação do Titular o que já estiver conforme os critérios definidos. Todavia, estando próximo do fim do prazo previsto no cronograma, é recomendável a imediata remessa para aprovação do Titular para que não se perca prazos, cuja prorrogação só será deferida se solicitada pelo próprio Titular da Unidade.

Registramos ser de responsabilidade do agente de planejamento acessar o PPA WEB para acompanhar o trâmite dos atributos sob sua responsabilidade até **que todos estejam no status OC (M) – Homologado**. Antes disso, o atributo está sob análise e pode ser solicitado ajuste ou mais informações pela SUPLAN à Unidade.

#### 2.3.5 Aprovação do Titular

O Titular da Unidade Orçamentária aprovará as informações lançadas pelo Agente de Planejamento também no sistema PPA WEB.

As informações inseridas pelos usuários da Unidade Orçamentária são tramitadas para o Titular, que pode aprovar e encaminhar para o OC ou devolver ao Agente de Planejamento da UO para ajuste:

Status do Monitoramento: TITULAR - (M) Para Aprovação

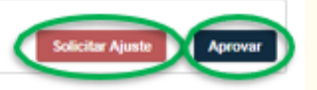

O prazo para aprovação do Titular da Unidade finda-se no limite do cronograma, ou seja, até 20/01/2026 para os indicadores e até 31/03/2026 para as metas e ações não orçamentárias. Isto é, a aprovação do Titular não será à margem ou após esse período, sobretudo porque os indicadores também compõem o Relatório de Gestão que integra a prestação de contas do Governo do Distrito Federal e deve ser encaminhada à SUCON/SEFIN/SEEC até o dia 25/03/2026, na forma do art. 29 do Decreto nº 45.057, de 11 de outubro de 2023, e seus consectários.

2.3.6 Tramitação em lote

Além da tramitação individual, que ocorre dentro de cada tela por meio dos botões que lhes são correspondentes, é possível ainda tramitar em lote os atributos que estiverem no mesmo status de tramitação.

Para tanto, o usuário, na tela da "Tramitação Monitoramento", deverá filtrar pelo status a fim de selecionar os atributos que serão tramitados em lote e ativar os botões referentes àquele momento da tramitação:

|                                                            | PPA 2024-20                                                    | 927                                                         |                                 | ▼ 14101 - SECRETARIA DE E                                                                                                    | 14101 - SECRETARIA DE ESTADO DA AGRICULTUR                        |                                                                   |         |
|------------------------------------------------------------|----------------------------------------------------------------|-------------------------------------------------------------|---------------------------------|----------------------------------------------------------------------------------------------------|-------------------------------------------------------------------|-------------------------------------------------------------------|---------|
| ) ma                                                       | -Selecione d                                                   | Tipo de Atributo-                                           |                                 | • UO - (M) Em Elaboração                                                                                                    |                                                                   | -                                                                 |         |
| AÇÕES ORÇAMENTÂRIAS                                        | Monitoramentos Inativos                                        |                                                             |                                 | Monitoramentos Concluid                                                                                                    | os Atributo ci                                                    | om recomenda                                                      | ção     |
| TRAMITAÇÃO                                                 | Couge of h                                                     | unie du Marado                                              |                                 | ridat Cimpar                                                                                                    |                                                                   |                                                                   |         |
| Catoração                                                  |                                                                |                                                             |                                 |                                                                                                    | Dara Antonizatio                                                  | Bara An                                                           | 411 e e |
| <ul> <li>Mondoramento</li> </ul>                           |                                                                |                                                             |                                 |                                                                                                    | Para Aprovação                                                    | Para Ana                                                          | 21120   |
| Avalação                                                   |                                                                |                                                             |                                 |                                                                                                    |                                                                   | -                                                                 | _       |
| Aralisção<br>A Revisão                                     | PRI PRI                                                        | OGRAMA MONITORAMENT                                         | o cóbia:                        | D NOME                                                                                                    | UO<br>RESPONSĂVEL                                                 | STATUS                                                            | 1       |
| Aratiação Revisão UNEDADE S AMEINTÁRIA S                   | <ul> <li>✓ PRI</li> <li>✓ 620</li> </ul>                       | 0666-1-2025 🖍                                               | o cóbioc                        | AGRICULTORES COM ESPAÇO PARA<br>COMERCIALIZAÇÃO NA CEASA/DF                                                                                                   | UÓ<br>RESPONSÁVEL<br>14101 -<br>SEAGRI V4                         | STATUS<br>MONIT<br>UO - (M)<br>Em<br>Elaboração                   |         |
| Aveliação<br>Revisão<br>UNIDADES<br>AMEINTÁRIAS<br>TADELAS | <ul> <li>PRI</li> <li>PRI</li> <li>620</li> <li>621</li> </ul> | OGRAMA MONITORAMENT<br>1 O666-1-2025 2*<br>1 O666-1-2025 2* | о со́ріво<br>, IN971<br>; M1576 | AGRICULTORES COM ESPAÇO PARA<br>COMERCIALIZAÇÃO NA CEASA/OF<br>PRESTAR ATENDIMENTOS A 20.000 MULHERES<br>RURAIS EM ATIVIDADES NA ÁREA SOCIAL E DE<br>PRODUÇÃO | UO<br>RESPONSÄVEL<br>14101 -<br>SEAGRI V4<br>14101 -<br>SEAGRI V4 | STATUS<br>MONIT<br>UO - (M)<br>Em<br>Elaboração<br>UO - (M)<br>Em | 1 1     |

Como exemplo, na tela acima, o usuário de perfil UO filtrou os atributos que estavam no status "UO – (M) Em Elaboração", conforme destacado de vermelho. Na sequência, foram exibidas as caixas de seleção para que o usuário indique quais atributos deseja tramitar em lote. Poderiam ser selecionados um a um os atributos ou, caso o usuário deseje selecionar todos, basta clicar na caixa de seleção superior destacada com a seta verde. Selecionados os atributos, automaticamente aparecerão os botões disponíveis para aquele status de tramitação. Neste caso, aparecerão os botões **Para Aprovação** e **Para Análise** 

Vejamos um outro exemplo, com os botões disponíveis para o perfil Titular-UO:

| PPA WEB               |           |          |                   | +        | 14101 - SECRETARIA DE ESTADO DA AGRICULTURA                                                    |                      | Donaido                            | César R. Ami |
|-----------------------|-----------|----------|-------------------|----------|------------------------------------------------------------------------------------------------|----------------------|------------------------------------|--------------|
| <u></u>               | PPA 2     | 024-2027 | 6                 |          | - 14101 - SECRETARIA DE EST                                                                    | ADO DA AGRICUL       | TUR +                              |              |
| <b>O</b> m            | -Selec    | ione o T | ipo de Atributo-  |          | - TITULAR - (M) Para Aprovaçã                                                                  | 0                    | -                                  |              |
| S AÇÕES ORÇAMENTÁRIAS | Mon       | itoramen | tos Inativos      |          | Monitoramentos Concluídos                                                                      | Atributo c           | om secomenda                       | ção          |
| TRAMITAÇÃO            | Códig     | o ou Nor | ne do Atributo    |          | Filtrar Limpar                                                                                 |                      |                                    |              |
| 🖨 Elatoração          |           |          |                   |          |                                                                                                |                      |                                    |              |
| Montoramento          |           |          |                   |          |                                                                                                | Patrone Ale          |                                    |              |
| 🗅 Avaliação           |           |          |                   |          |                                                                                                | souchar Alo          | and and                            | loval        |
| Arvisio               |           |          |                   |          |                                                                                                | 110                  |                                    |              |
| UNDADES               | ~         | PROG     | RAMA MONITORAMENT | 0.000100 | NOME                                                                                           | RESPONSAVE           | L MONIT                            |              |
| GÜÇAMENTARIAS         | ~         | 6201     | O666-1-2025 💒     | M1576    | PRESTAR ATENDIMENTOS A 20.000 MULHERES<br>RURAIS EM ATIVIDADES NA ÁREA SOCIAL E DE<br>PRODUÇÃO | 14101 -<br>SEAGRI V4 | TITULAR -<br>(M) Para<br>Aprovação | ~            |
| RELATÓRIOS            | ~         | 6201     | O666-1-2025 🧨     | IN972    | FAMÍLIAS ATENDIDAS COM DOAÇÃO DE INSUMOS                                                       | 14101 -<br>SEAGRI V4 | TITULAR -<br>(M) Para<br>Aprovação | •            |
|                       | 2 registr | os       |                   |          |                                                                                                |                      |                                    |              |

Já no exemplo acima, o usuário de perfil Titular - UO filtrou os atributos que estavam no status "Titular – (M) Para Aprovação", conforme destacado de vermelho. Na sequência, foram exibidas as caixas de seleção para que o usuário indique quais atributos deseja tramitar em lote. Poderiam ser selecionados um a um os atributos ou, caso o usuário deseje selecionar todos, basta clicar na caixa de seleção superior destacada com a seta verde. Selecionados os atributos, automaticamente aparecerão os botões disponíveis para aquele status de tramitação. Neste caso, aparecerão os botões

e Aprovar

#### 2.3.7 Visualização do histórico de tramitação

Para visualizar o histórico de tramitação, primeiro selecione o atributo desejado – por exemplo Meta e, em seguida, basta selecionar o ícone "visualizar histórico de tramitação" indicado abaixo de verde:

| Meta                                                                                                    |                                   | Voltar |
|----------------------------------------------------------------------------------------------------|-----------------------------------|--------|
| OBJETIVO<br>PPA 2024-2027<br>6203 - GESTÃO PARA RESULTADOS<br>O615 - SOLUÇÕES TECNOLÓGICAS A SERVIÇO DO CIDAI<br>19101 - SECRETARIA DE ECONOMIA DO DISTRITO FEDERAL | DÃO E DO ESTADO                   |        |
| Código Monitoramento: <i>O615-1-2025</i><br>Início: 01/01/2025<br>Inativo: Não                                                                                      | Fim: 28/02/2025<br>Concluido: Não |        |
| Atributos Vinculados ao atributo M1561                                                                                                    |                                   |        |
| МЕТА                                                                                                    |                                   |        |

Desta forma, é possível visualizar como estava a proposta em cada versão da tramitação.

#### 2.3.8 Consulta aos atributos com solicitação de ajuste

Quando o Órgão Central emite uma solicitação de ajuste, o usuário com perfil Agente de Planejamento recebe automaticamente no *e-mail* cadastrado uma mensagem padrão alertando-o para consultar o sistema:

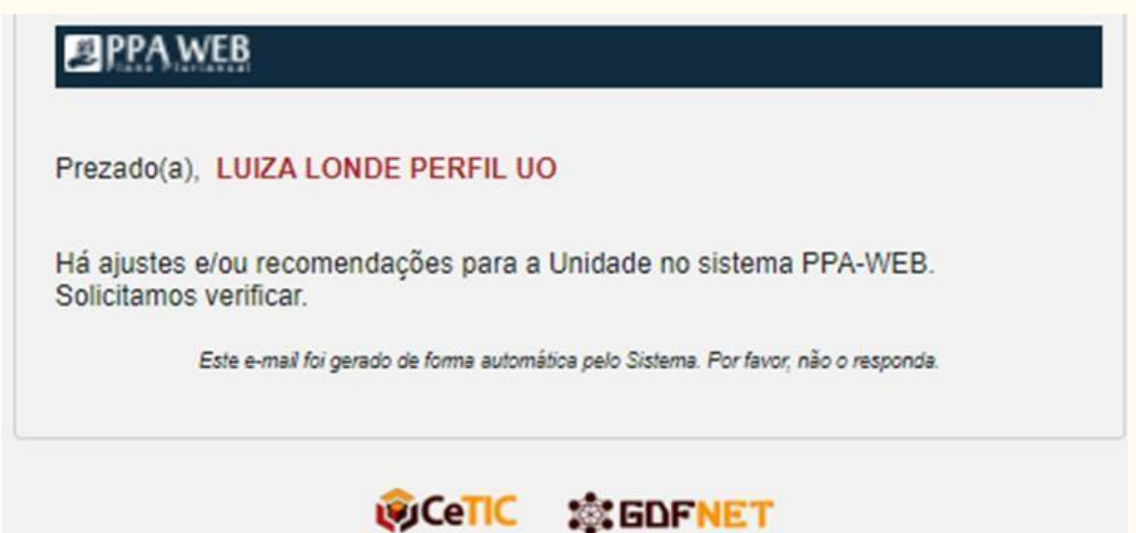

No entanto esta mensagem padrão pode se dar, além da solicitação de ajustes de cada módulo (Elaboração, Monitoramento, Avaliação e Revisão) no caso da expedição de Recomendações, conforme o item 2.3.10 destas orientações.

Para verificar se é solicitação de ajuste, acesse o menu lateral esquerdo, clique em Tramitação >> Monitoramento, selecione o status "UO – (M) Ajuste" e clique em Filtrar :

| PPA WEB                  |                                                                                                    | Antisens de Humai | uppile up                                                                                                 | HERE SECRETARIA DE ESTADO DA AGRICULTURA                                                                                       |                   | • •            | nalito Ceisar ≂. |
|--------------------------|----------------------------------------------------------------------------------------------------|-------------------|----------------------------------------------------------------------------------------------------|----------------------------------------------------------------------------------------------------|-------------------|----------------|------------------|
| •                        | Tramitação Monitoran                                                                                            | nento             |                                                                                                    |                                                                                                    |                   |                | Votar            |
| (1) AQÕES ORÇAMENTÁRIA S | The second second second second second second second second second second second second second second second se |                   |                                                                                                    |                                                                                                    |                   |                |                  |
| TRANSTAÇÃO               | PPA 2024-2027                                                                                                   |                   | •                                                                                                    | 14101 SECRETARIA DE ESTADO DA M                                                                                                | GRICULTURA V4     |                |                  |
| G Deleveção              | Selecione o Tipo de Abributo                                                                                    |                   | •                                                                                                    | UD - (M) Aposte                                                                                                    |                   |                |                  |
| A Monteramento           | C Montenamentos Inativos                                                                                        |                   |                                                                                                    | Monitoramentos Canciluídos                                                                                                    | Arban or          | n normanilação |                  |
| C Revelue                | Codgo as Norre du Aributo                                                                                       |                   |                                                                                                    | Filtrar Lingar                                                                                                    |                   |                |                  |
| CONCASE NUMBER           |                                                                                                    |                   |                                                                                                    |                                                                                                    |                   |                |                  |
| TANKLAS                  | C PRODUNE BONTON                                                                                                | elevito obseno    | NUMB                                                                                                    |                                                                                                    | un anterinaises.  | STATUS MONT    |                  |
| mesarcheeps              | C 6211 0661-1-202                                                                                               | 5 / 9/1574        | PRESTAR ASSISTÉNCIA TÉO<br>OPORTUNIZAR 2000 PARTIN<br>OPORTUNIZACIÓES RURIAS N<br>IPAA, PARE PARACIFUNIZA | CNICA E EXTENSÃO RURAL VISANDO<br>ORIÇÕES DE PRODUTORES FAMILIARES E SUAS<br>OS PROGRAMAIS DE COMPRAS INSTITUCIONAIS<br>UMENTE | 14101 - SEAGRE VA | UO-(M)-Quite   | -                |
| (a) assemblino           | G 481 0661-1-202                                                                                                | 5 / ANO117        | ΜΡΙ.ΕΜΕΝΤΑÇÃO DO PRO                                                                                      | DRAMA DE FOMENTO A ATIVIDADES RURIAIS                                                                                          | 14101 - SEAGREVH  | UO - (N) Apres | ~                |

Selecione o atributo que pretende visualizar a solicitação de ajuste por meio do botão

Na tela seguinte, abra a caixa "Solicitações de Ajuste" para visualizar todos as demandas de ajustes solicitadas para determinado atributo, bem como seu solicitante e data.

| Status OC - Lei                                                                   |   |            |
|-----------------------------------------------------------------------------------|---|------------|
|                                                                                   |   |            |
| UO Responsável 14203 - EMPRESA DE ASSISTÊNCIA TÉCNICA E EXTENSÃO RURAL            |   |            |
| Código M1577                                                                      |   |            |
| Nome APOIAR 10000 PEQUENOS PRODUDORES                                             |   |            |
| Descrição PRODUDORES ATENDIDOS PELA EMATER-DF                                     |   |            |
| Temporário NÃO                                                                    |   |            |
| Data Início 01/01/2024 Data Fim 31/12/2027                                        |   |            |
| Data p/ Alcance 12/2027                                                           |   |            |
| Método de Apuração Nº DE PRODUTORES ATENDIDOS                                     |   |            |
| Unid. Admin. Responsável 14203                                                    |   |            |
| Classificação Quantitativa                                                        |   |            |
| Inativo NÃO                                                                       |   |            |
| EP NÃO                                                                            |   |            |
|                                                                                   |   |            |
| Possuli indice de referencia : NAO                                                |   |            |
|                                                                                   |   |            |
| removing a series main main main main main main main main                         |   |            |
| Quantucado -> 10.000,00                                                           |   |            |
| O calculo da quer molee e a soma do valor do ano com o dos antenores: NAO         |   |            |
| Status do Monitoramento: UO - (M) Ajuste                                          |   |            |
|                                                                                   |   | Capturar   |
| SOLICITAÇÕES DE AJUSTE 🛕                                                          |   |            |
|                                                                                   |   |            |
| ASSUNTO DATA                                                                      |   |            |
|                                                                                   |   |            |
| Verificação unidade de medida 10/04/2025 12:11:54<br>Rafael Duarte de Paula Silva | A | Visualizar |

#### 2.3.9 Visualização dos monitoramentos tramitados e a serem preenchidos

O sistema permite também que a Unidade verifique quais atributos ela já preencheu, os dados do monitoramento e o status do monitoramento, bem como os que faltam serem preenchidos.

Esta consulta pode ser feita de duas maneiras. A primeira delas é clicando no menu "Tramitação" e selecionando a opção "Monitoramento" na barra lateral esquerda, em que será exibida a seguinte tela:

| PPA WEB                                              | Hamologação                                                 |                     | U                              | 0: 14101 - SECRETARIA DE ES                                               | STADO DA AGRICULTURA                                                                                                    | •                                   | 🖸 Test                              | le Suplan PP |
|------------------------------------------------------|-------------------------------------------------------------|---------------------|--------------------------------|---------------------------------------------------------------------------|----------------------------------------------------------------------------------------------------|-------------------------------------|-------------------------------------|--------------|
| PPA                                                  | PPA 2024-2027<br>Tipos de Atributo                          |                     |                                | •                                                                         | Status                                                                                                    |                                     | 0                                   |              |
| S AÇÕES ORÇAMENTÁRIAS                                | Monitoramentos Inal<br>UO Responsável<br>14101 - SECRETARIA | Even                | TURA                           |                                                                           | Monitoramentos Concluídos                                                                                                    | Atributo o                          | om recomendação                     |              |
| C Elaboração Anslinção Anslinção Anslinção Anslinção | Cidigo ou Nome do A                                         | aributo             |                                |                                                                           | Filter                                                                                                    |                                     |                                     | _            |
|                                                      | 6291                                                        | 0666-1-2924 J       | CÓDIGO<br>M1576                | PRESTAR ATENDIMENTOS A<br>E DE PRODUÇÃO                                   | 20 000 MULHERES RURAIS EM ATIVIDADES NA ÁREA SOCIAL                                                                                                    | UO RESPONSÁVEL<br>14101 - SEAGRI V4 | STATUS MONIT.<br>OC- (M) Homologado | ~            |
| TABELAS                                              | 6201                                                        | 0666-1-2824 2       | IN972                          | FAMÍLIAS ATENDIDAS COM D                                                  | DOAÇÃO DE INSUMOS                                                                                                    | 14101 - SEAGRI V4                   | OC- (M) Homologado                  | *            |
| RELATÓRIOS                                           | 6201                                                        | 0661-1-2825         | M1502                          | PRESTAR ASSISTÊNCIA TÉC<br>PARTICIPAÇÕES DE PRODU<br>PROGRAMÁS DE COMPRAS | NICA E EXTENSÃO RURAL VISANDO OPORTUNIZAR 2.000<br>TORES FAMILIARES E SUAS ORGANIZAÇÕES RURAIS NOS<br>INSTITUCIONAIS (PAA, PAUL, PAPA, DF) ANALALMENTE | 14191 - SEAGRI V4                   | OC- (M) Homologado                  | •            |
| GUANTITATIVO                                         | 6291                                                        | 0661-1-2825 🥜       | AN1117                         | IMPLEMENTAÇÃO DO PROG                                                     | RAMA DE FOMENTO A ATIVIDADES RURAIS                                                                                                    | 14101 - SEAGRI V4                   | OC- (M) Homologado                  | ~            |
|                                                      | 6291                                                        | 0661-1-2825 🥜       | IN973                          | ESPAÇOS PADRONIZADOS P                                                    | NARA COMERCIALIZAÇÃO (BOXES)                                                                                                    | 14101 - SEAGRI V4                   | OC- (M) Homologade                  | *            |
|                                                      | 6 registros                                                 |                     |                                |                                                                           |                                                                                                    |                                     |                                     |              |
|                                                      | Monitoramentos                                              | a serem preenchidos |                                |                                                                           |                                                                                                    |                                     |                                     | ٥            |
|                                                      | PROGRAMA MO                                                 | NITORAMENTO CÓDIGO  | NOME                           |                                                                           |                                                                                                    |                                     | UO<br>RESPONSÁVEL                   | _            |
|                                                      | 6211 02                                                     | 68-2-2024 🥓 IN199   | TAXA DE DESEMP                 | PREGO DE MULHERES NO DF C                                                 | OM TEXTO DOIDO                                                                                                    |                                     | 14101 - SEAGRI V4                   | *            |
|                                                      | 6211 02                                                     | 68-2-2024 🥜 M219    | ATENDER COM PI<br>EQUIPAMENTOS | ROCESSOS DE DESENVOLVIME<br>- TESTE 2                                     | ENTO PROFESSIONAL E AÇÃO EMPREENDEDORA 100% DAS M                                                                                                    | ULHERES ENCAMINHADAS PELO           | 5 14101 - SEAGRI V4                 | *            |

Na caixa destacada em azul, estão relacionados os atributos que já foram preenchidos pela unidade e/ou tramitados.

Por sua vez, na caixa destacada em verde, sob o título "Monitoramentos a serem preenchidos", estão elencados os atributos cuja inserção de informações a Unidade ainda não iniciou.

É possível consultar um atributo específico digitando seu código ou nome, bem como aplicar filtros de pesquisa a fim de selecionar: a) o PPA; b) o tipo de atributo (indicador, meta ou ação não orçamentária); e/ou c) o status do monitoramento. É possível, ainda, selecionar mais de uma opção para a seleção de "Tipos de Atributo" e "status" do monitoramento, conforme demonstrado na imagem abaixo:

| ipos de Atributo                                      | Status Status    |                                                             |                                                                                                    |
|-------------------------------------------------------|------------------|-------------------------------------------------------------|----------------------------------------------------------------------------------------------------|
| ✓ Todos ✓ Indicador<br>✓ Ação Não Orçamentária ✓ Meta | v⊤v<br>vu<br>voc | os<br>- (M) Em Elaboração<br>- (M) Proposta<br>- (M) Aiuste | CC - (M) Capturado<br>CC- (M) Homologado<br>TITULAR - (M) Para Aprovação<br>TITULAR - (M) Aprovado |
|                                                       | ⊻oc              | - (M) Proposta Ajustada                                     | OC - (M) Aprovado pelo Titular                                                                     |

O sistema permite também consultar os monitoramentos concluídos e os atributos que contêm recomendação do Órgão Central.

A segunda maneira de acessar a tela de tramitação é clicando no menu "PPA" na barra lateral esquerda e, em seguida, no botão seguida esquerda e en seguida esquerda e esquerda e e esquerda e esquerda

| PPA WEB                  | Ambiente de Homologação | UO: | 14101 - SECRETARIA DE ESTA | DO DA AGRICULTURA  | •           | Donaldo César R   |
|--------------------------|-------------------------|-----|----------------------------|--------------------|-------------|-------------------|
| PPA                      | 🛢 PPA                   |     |                            |                    |             |                   |
| \$ AÇÕES ORÇAMENTÁRIAS   | PPA 2024-2027           |     |                            |                    | - Limpa     | ar                |
| D TRAMITAÇÃO             |                         |     |                            | *                  |             |                   |
| INICIATIVAS ESTRATÉGICAS |                         |     | Cadastrar Programa         | <b>¢</b> ¢ Revisão | 🔥 Monitoram | nento 🚳 Avaliação |

Na tela seguinte constará o botão "Tramitação do Monitoramento", conforme a imagem a seguir, o qual exibe as mesmas funcionalidades apresentadas acima.

| Мо   | nitoramento                  |                                     | Voltar                      |
|------|------------------------------|-------------------------------------|-----------------------------|
|      | PPA:                         | PPA 2024-2027                       |                             |
|      |                              |                                     | Tramitação do Monitoramento |
| 0    | OBJETIVO                     |                                     | AÇÕES                       |
|      | 0268 - PROMOÇÃO DA AUTONO    | MIA DA MULHER NO DISTRITO FEDERAL   | <b>~</b>                    |
| (    | 0599 - AVALIAÇÃO DE APRENDIZ | ZADO                                | ↔                           |
| (    | 0615 - SOLUÇÕES TECNOLÓGIO   | AS A SERVIÇO DO CIDADÃO E DO ESTADO | ↔                           |
|      | 0661 - COMERCIALIZAÇÃO E AB  | ASTECIMENTO                         | ↔                           |
| 4 re | gistros                      |                                     |                             |

#### 2.3.10 Recomendações

O Sistema PPA WEB permite que a SUPLAN faça recomendações às Unidades no âmbito do monitoramento.

Ressalta-se que as recomendações têm caráter de sugestão, baseadas no que consta no sistema PPA WEB, tanto no cadastro do atributo quanto nas informações prestadas no monitoramento, e são elaboradas com a finalidade de contribuir de modo mais efetivo para o aprimoramento da implementação e da gestão das políticas públicas.

Desta forma, visam adequar falhas, sejam formais da elaboração (por exemplo, incongruência entre nome e descrição), sejam para melhor estimar os atributos ou para corrigir vieses voltados à contribuição junto à gestão para solução/mitigação de problemas.

Quando o Órgão Central emite uma recomendação, o usuário com perfil Agente de Planejamento recebe automaticamente no *e-mail* cadastrado uma mensagem padrão alertando-o para consultar o sistema:

| Prezado               | (a), LUIZA LONDE PERFIL UO                                                          |
|-----------------------|-------------------------------------------------------------------------------------|
| Há ajust<br>Solicitar | es e/ou recomendações para a Unidade no sistema PPA-WEB.<br>nos verificar.          |
|                       | Este e-mail foi gerado de forma automática pelo Sistema. Por favor, não o responda. |

No entanto, esta mensagem padrão pode se dar, além da expedição de recomendações, quando o Órgão Central solicita ajustes, seja nos módulos Elaboração, Revisão, Monitoramento e Avaliação.

#### 2.3.10.1 Consulta aos atributos com recomendações

A consulta aos atributos com recomendações pode ser feita da seguinte forma: No menu "Tramitação >> Monitoramento", selecione o campo "Atributo com recomendação" e clicar em FILTRAR.

| PPA WEB                                    | Homologação                                                                         |                               |        | IO: 14991 - SECRETARIA DE ESTADO DA AORICULTURA                                                                                                    | •                                                     |                             | 🖸 Teste Suplan PP., v |
|--------------------------------------------|-------------------------------------------------------------------------------------|-------------------------------|--------|----------------------------------------------------------------------------------------------------|-------------------------------------------------------|-----------------------------|-----------------------|
| PPA                                        | Tramitação N                                                                        | Ionitoramento                 |        |                                                                                                    |                                                       |                             | Voltar                |
| Ações orçamentárias                        | PPA 2024-2027                                                                       |                               |        | •                                                                                                    |                                                       |                             |                       |
| TRAMITAÇÃO                                 | Tipos de Atributo                                                                   |                               |        | Status                                                                                                    |                                                       | 0                           |                       |
| Claboração Monitoramento Avaliação Revisão | Monitoramentos Inat<br>UO Responsável<br>14101 - SECRETARIA<br>Código ou Nome do Al | IVES<br>DE ESTADO DA AGRICULT | URA    | Monitoramentos C                                                                                                    | Concluidos                                            | 🗹 Atributo com recomendação | ו                     |
| UNIDADES<br>OFIÇAMENTĂRIAS                 |                                                                                     |                               |        |                                                                                                    |                                                       |                             |                       |
| TABELAS                                    | PROGRAMA                                                                            | MONITORAMENTO                 | cóc+eo | NOME                                                                                                    | UO RESPON                                             | ISÁVEL STATUS MONIT.        |                       |
|                                            | 6201                                                                                | O661-1-2025                   | M1576  | PRESTAR ATENDIMENTOS A 20.000 MULHERES RURAIS EM ATIVIDADES<br>E DE PRODUÇÃO                                                                                                    | S NA ÁREA SOCIAL 14101 - SEA                          | GR3 V4 OC- (M) Homologad    | • •                   |
| 0                                          | 6201                                                                                | O666-1-2025                   | IN972  | FAMÍLIAS ATENDIDAS COM DOAÇÃO DE INSUMOS                                                                                                    | 14101 - SEA                                           | GRI V4 OC- (M) Homologad    | • •                   |
| (III) QUANTITATIVO                         | 6201                                                                                | 0658-1-2824 🥜                 | M1592  | TESTE MONITORAMENTO                                                                                                    | 14101 - SEA                                           | ORI V4 OC- (M) Homologad    |                       |
|                                            | 6201                                                                                | 0661-1-2825 🥜                 | M1574  | PRESTAR ASSISTÊNCIA TÊCNICA E EXTENSÃO RURAL VISANDO OPOR<br>PARTICIPAÇÕES DE PRODUTORES FAMILIARES E SUAS ORGANIZAÇÕE<br>PROGRAMÁS DE COMPRAS INSTITUCIONAIS (PAA, PNAE, PAPA-DF) ANU | TUNIZAR 2.000<br>S RURAIS NOS 14101 - SEA<br>JALMENTE | GRI V4 OC- (M) Homologad    | • •                   |
|                                            | 6201                                                                                | 0661-1-2925 📌                 | AN1117 | IMPLEMENTAÇÃO DO PROGRAMA DE FOMENTO A ATIVIDADES RURAIS                                                                                                    | 14101 - SEA                                           | GRI V4 OC- (M) Homologad    | • •                   |
|                                            | 6291                                                                                | 0661-1-2925 🥜                 | IN973  | ESPAÇOS PADRONIZADOS PARA COMERCIALIZAÇÃO (BOXES)                                                                                                    | 14101 - SEA                                           | ORI V4 OC- (M) Homologad    | • •                   |
|                                            | 6 registros                                                                         |                               |        |                                                                                                    |                                                       |                             |                       |

Selecione o atributo que será consultado mediante o botão 🛛 🦰

Ao final da tela de monitoramento do atributo, constam o tipo de recomendação e sua descrição detalhada:

| Recomendação                                         | ۵ |
|------------------------------------------------------|---|
| Recomendação *                                       |   |
| Revisão de atributo                                  | - |
| Revisão de atributo                                  |   |
| Descrição                                            |   |
| Texto com a recomendação sugerida pelo Órgão Central |   |

#### 2.3.10.2 Resposta às recomendações

A resposta à Recomendação expedida pelo Órgão Central é registrada pelo perfil UO também no próprio sistema. Nela, a Unidade poderá manifestar se acata, ou não, a sugestão do Órgão Central, com a devida motivação da decisão.

Abaixo da aba "Recomendação", aparece a aba "Resposta à Recomendação":

| esposta a Recomendação |   |
|------------------------|---|
| sposta*                |   |
| Selecione-             | • |
| escrição               |   |
|                        |   |
|                        |   |
|                        |   |
|                        |   |

#### 2.3.11 Relatório de Monitoramento

O Relatório de Monitoramento é **destinado às Unidades que possuem atributo(s)** vinculado(s) a objetivo sob responsabilidade de outro órgão ou entidade. Como exemplo, as Unidades EMATER e CEASA possuem atributos vinculados a objetivos sob responsabilidade da SEAGRI. Logo, EMATER e CEASA conseguem extrair tão somente Relatório de Monitoramento.

O **relatório é gerado por objetivo**. Para gerar o relatório, a Unidade deverá entrar na tela de cada objetivo ao qual possui atributos vinculados e clicar no botão **r** Monitoramento :

| Ambiente de Homologação                               | UO: 14203 - EMPRESA DE ASSISTÊNCIA TÉCNICA E EXTENSÃO RURAL | Luiza Almeida L |
|-------------------------------------------------------|-------------------------------------------------------------|-----------------|
| rama 6201 > Objetivo 0666<br>bjetivo                  |                                                             | Voltar          |
| 0666 - FOMENTO À AGRICULTURA FAMILIAR                 |                                                             | •)))            |
| Informações Gerenciais                                |                                                             |                 |
| Unidades Orçamentárias responsáveis pelos atributos o | lo Objetivo.                                                | $ \odot$        |
| Status: OC - Lei                                      | UO Responsável: 14101 - SECRETARIA DE ESTADO DA AGRICULTU   | JRA V4          |
|                                                       |                                                             |                 |
|                                                       |                                                             | Monitoramento   |

Na tela seguinte, a Unidade deve selecionar o monitoramento desejado, habilitando assim o botão 🔹 Relatorio de Monitoramento para download em formato PDF:

| onitoramento                                          |           |         |           | Vo                        |
|-------------------------------------------------------|-----------|---------|-----------|---------------------------|
| DBJETIVO                                              |           |         |           |                           |
| PPA 2024-2027                                         |           |         |           |                           |
| 3201 - AGRONEGÓCIO                                    |           |         |           |                           |
| D666 - FOMENTO À AGRICULTURA FAMILIAR                 |           |         |           |                           |
| 14101 - SECRETARIA DE ESTADO DA AGRICULTURA           |           |         |           |                           |
|                                                       |           |         |           |                           |
|                                                       |           |         |           |                           |
|                                                       |           |         |           | Novo Monitorament         |
|                                                       |           |         |           | Relatório de Monitorament |
| IONITORAMENTOS                                        |           |         |           | Inativ                    |
| CÓDIGO MONITORAMENTO                                  | ινίςιο    | FIM     | CONCLUÍDO | <b>A</b> ÇÕE <b>S</b>     |
|                                                       | 01/2024   | 12/2024 | Não       | Q                         |
| O666-1-2024                                           | 0 11202 1 |         |           |                           |
| ○         O666-1-2024           ✓         O666-1-2025 | 01/2025   | 12/2025 | Não       | ٩                         |

# 

### **3** AVALIAÇÃO

A avaliação do Plano Plurianual, prevista nos arts. 14 a 17 da Lei nº 7.378, de 29 de dezembro de 2023, consiste na análise das políticas públicas desenhadas nos objetivos dos programas temáticos, nos quais se organiza a ação pública para a resolução de problemas reais da sociedade aproveitamento ou de oportunidades para o desenvolvimento do Distrito Federal

Realizada anualmente, destina-se a subsidiar possíveis ajustes no desenho, formulação e implementação dessas políticas.

Em termos de concepção, a avaliação do PPA 2024-2027 está estruturada de modo a possibilitar avaliar o Objetivo em todas as suas dimensões: concepção, implementação e resultados.

Partindo do monitoramento dos atributos até a avaliação do Objetivo, é possível analisar a coerência e importância na alteração de uma determinada realidade (resolução/mitigação de problemas econômicos ou sociais ou aproveitamento de oportunidade). Ou seja, a avaliação deve ser estruturada a partir dos atributos do Objetivo e deve buscar explicar como esses atributos solucionam/mitigam o problema ou aproveitam a oportunidade identificados.

Esse escopo de avaliação busca levantar elementos que sejam úteis para a tomada de decisões, nos níveis estratégicos do Governo do DF.

Enquanto o monitoramento dos atributos se restringe à análise do atingimento dos atributos de maneira isolada, na avaliação busca-se analisar como que esses atributos conseguem explicar/contribuir para a solução de um fato real/objeto observado no contexto social ou econômico, como foi proposto para o PPA 2024-2027.

Deste modo, é a avaliação que vai atribuir consistência/significância ao atributo, bem como sua correlação/ aderência/ fidedignidade com o fato real/objeto observado no contexto social ou econômico a que ele se refere.

Nesse processo de avaliação, é necessário o engajamento dos agentes públicos de nível estratégico de suas respectivas Unidades a fim de levantar elementos que sejam úteis para tomada de decisões, nos níveis estratégicos.

#### 3.1 Objeto da avaliação

A avaliação do Plano Plurianual incidirá sobre os objetivos dos programas temáticos aprovados em Lei.

Nota-se que enquanto o monitoramento acompanha o atingimento de indicadores, metas e ações não orçamentárias, a avaliação, de espectro mais amplo, é o instrumento para o acompanhamento dos objetivos.

#### 3.2 Metodologia

Para avaliar os Objetivos do PPA 2024-2027, cada Unidade, com Objetivo sob sua responsabilidade, deve fazer uma avaliação geral referente ao ano de 2025. A Unidade deve elaborar um texto único, conciso e claro, em que fiquem especificados:

- A evolução do contexto econômico e social em que está inserido o problema ou a oportunidade;
- Como a Unidade está se organizando com seus próprios meios e recursos gerais ou com apoios externos, de outras Unidades – para enfrentar o problema ou aproveitar a oportunidade afetos a aquele Objetivo;
- As principais formas, estratégias ou frentes de atuação da Unidade no enfrentamento do problema ou no aproveitamento da oportunidade;
- Os principais resultados gerais já alcançados;
- As principais dificuldades ou obstáculos encontrados na execução dos trabalhos.

Para subsidiar, orientamos consultar previamente os seguintes documentos, preenchidos pelas Unidades quando da Elaboração do PPA 2024-2027:

- Contextualização do programa apresenta um diagnóstico sucinto da política;
- Caracterização do objetivo apresenta os principais problemas ou oportunidades que a Administração Pública deve enfrentar ou aproveitar; os principais desafios e a forma de enfrentamento da situação; bem como os principais resultados esperados para a política pública em questão.

Para a elaboração dessa avaliação geral do Objetivo, a Unidade deve utilizar no máximo 4000 caracteres.

Sempre que necessário, a Unidade deve entrar em contato com os demais Órgãos envolvidos na realização do Objetivo para auxiliar na prestação das informações.

#### 3.3 Avaliação no Sistema PPA WEB

A avaliação do PPA será realizada via sistema PPA WEB com o preenchimento pela Unidade do alcance dos resultados por objetivo pela Unidade Orçamentária até a data indicada no cronograma.

Em casos excepcionais, o Órgão Central pode efetuar a inserção dos dados em razão de dificuldades operacionais.

O preenchimento só estará disponível para a UO responsável pelo objetivo, ainda que este possua atributos de outras Unidades.

#### 3.3.1 Preenchimento da Avaliação

Para preenchimento da avaliação acesse o menu lateral esquerdo "Tramitação >> Avaliação".

| PPA WEB                                         | Contesti       |                  |                 | 001 14107 - SECRETARIA DE ESTAD  | O DA AGRICULTURA               |                   | 0        | Tente Suplan PP v |
|-------------------------------------------------|----------------|------------------|-----------------|----------------------------------|--------------------------------|-------------------|----------|-------------------|
|                                                 | 2925           | 6201             | ONE FOMENTO     | AGRICULTURA FAMILIA              | UO - (X) Agente                | 14101 - SEAGRI VA | Não      | ~                 |
| (2) FM                                          | 2626           | 6201             | OGGE - FOMENTO  | AGRICULTURA FAMILIA              | UD + (A) Ajuste                | 14101 - SEAGRI V4 | Não      | ~                 |
|                                                 | 2024           | 6201             | P0701 - FOMENTO | A AGRICULTURA PAMEL              | UO+(A) Em Elaboração           | 14101 - SEAGRI V4 | Não      | -                 |
| C store cutoment                                | 2925           | 6201             | PO701 - FOMENTO | Ä AGRICULTURA FAMEL              | OC - (A) Aprovado pelo Titular | 14101 - SEAGRI V4 | Não      | ~                 |
| TRAMITAÇÃO                                      | 13 registros   |                  |                 |                                  |                                |                   |          |                   |
| Averligen<br>Averligen<br>Averligen<br>Stevenso | Avallações a s | solem preenchida | 6               |                                  |                                |                   |          | 0                 |
| (1) UNIDADES                                    | EXERCICIO      | PROGRAMA         | OBJETIND        | NUME                             |                                | DO RESP           | ONAÁVEL. |                   |
| ORÇAMENTÂRIA S                                  | 2625           | 6203             | 0615            | SOLUÇÕES TECNOLÓGICAS A SERVI    | ÇO DO CIDADÃO E DO ESTADO      | 19101 - 5         | 8EC      | ~                 |
| ( TABELAS                                       | 2625           | 6264             | 0673            | PISCALIZAÇÃO, CONTROLE E AVALIA  | ção de Políticas Públicas      | 01101 - C         | LOF      | -                 |
|                                                 | 2025           | 6204             | 0681            | TESTE RAFAEL                     |                                | 19101-5           | eec.     | -                 |
| RELATÓRIOS                                      | 2825           | 6206             | 0274            | GBJETIVO REGIONAL - ESPORTE E LA | KZER                           | 19101 - 5         | eec .    | ~                 |
|                                                 | 2625           | 6217             | 0269            | COMBATE A VIOLÉNCIA CONTRA A M   | ULHER NO DISTRITO FEDERAL      | 57101 - 5         | MOP      | -                 |
|                                                 | 9994           | 4774             | and and         | EXCLUSION TOPOLO AN OWNER OTHER  | PAT                            | A1641 7           | 100      | -                 |

Na tela de avaliação do objetivo contém uma barra indicativa da última avaliação, com seu respectivo monitoramento, bem como do monitoramento do exercício vigente, objeto desta avaliação. Para visualizar o detalhamento, basta clicar no botão indicado abaixo.

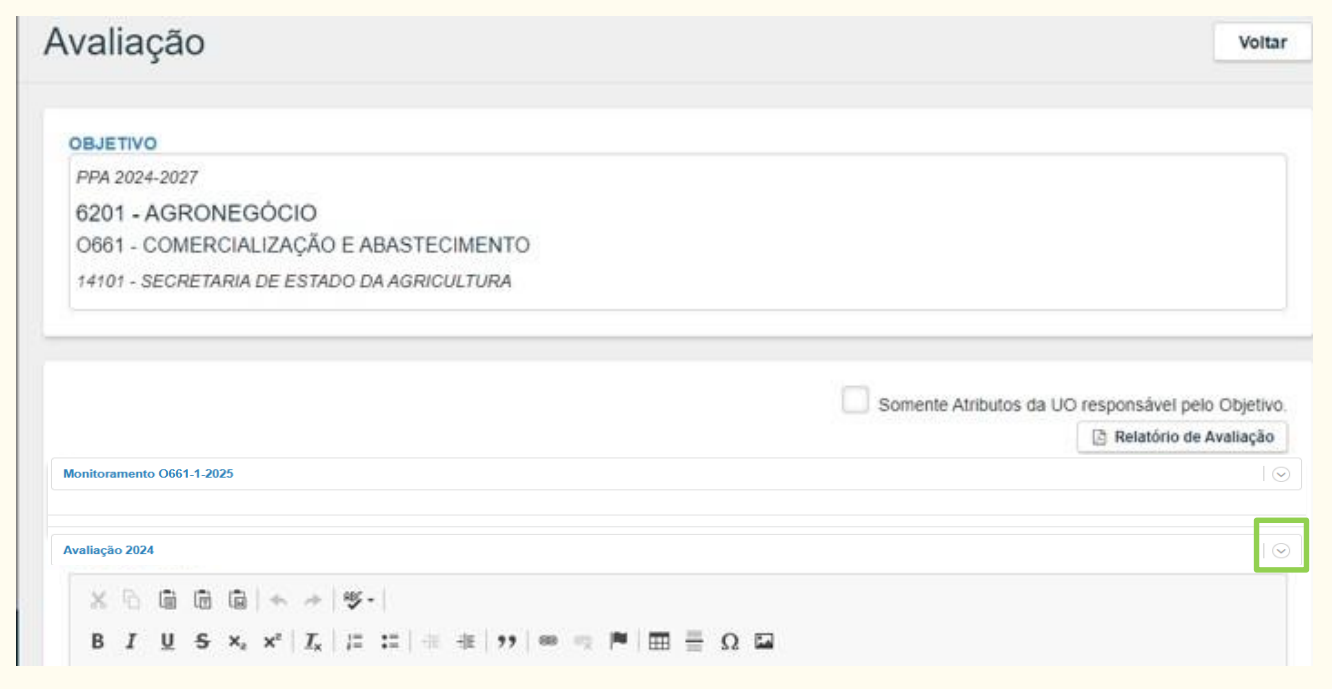

Nesta aba, serão exibidas as informações de todos os atributos vinculados ao objetivo com o resultado do monitoramento, até o momento, inclusive de outras UOs.

Essa visualização permite que a Unidade considere, na avaliação geral do objetivo sob sua responsabilidade, o que foi informado pelas demais UOs que contribuem para o referido objetivo.

Caso a Unidade deseje visualizar somente o monitoramento dos atributos sob sua responsabilidade, deve marcar a opção 🗌 Somente Atributos da UO responsável pelo Objetivo. :

| PPA WEB                      |                                                                                                    | 101 MINT - SECRETARIA DE ESTADO DA AGRICULTURA                                                                                                    |                                                                                                    | C Teste Suplan PP.                                                                                                    |
|------------------------------|----------------------------------------------------------------------------------------------------|----------------------------------------------------------------------------------------------------|----------------------------------------------------------------------------------------------------|----------------------------------------------------------------------------------------------------|
| 4                            |                                                                                                    | 2000 Tel 1010 Tel 1010 Tel 1010 Tel 1010 Tel 1010 Tel 1010 Tel 1010                                                                                                    | ang one                                                                                                    | CONTRACTOR AND AND AND AND AND AND AND AND AND AND                                                                                                    |
|                              |                                                                                                    |                                                                                                    |                                                                                                    |                                                                                                    |
| Ações orçamentárias          | Asaliação 2025                                                                                                    |                                                                                                    |                                                                                                    | ٥                                                                                                    |
| 🕒 телитаção                  | Foi abrarrado VPs da estrucio das ababates sianatad                                                                                                    | tan nara a menjantarika da politira da 2404 no Tantelo Penjaral Cantes en arian anatra                                                                                                    | atas destavam er 1 Grupp de Tratalio instituio nu met                                                                                          | no da Carleen de Sandro et 22 de 17 de                                                                                                    |
| Christopio     Monitoranente | janeiro de 2024. 2. Pormaticação de hospitais plinto, com<br>Paciento – PEM no Distrito Federal o instituir Câmaia Té<br>Proposta de Aconto de Parceria com a Universidade Fed | clusão de diapolotico silvacional e propoda de normalivo encamenhada à 1925, 1. Pe<br>censa, de casides permanente, denominada Cánara Técnica - PBM (CTPRM) para en<br>terat de 13n Paulo - UNIPESP para curso de capacitação à distância em andareente o | ndência de publicação de Portaria da SES/DF para orar o<br>optimientação e montoramiento desse Programa, gasoces<br>(2006):3-0005/701(2023-12) | r Programa de Gerenciamento de Sangue de<br>le SEL80063-80082341(2024-85), 4.                                                                                                    |
| Arvisio                      |                                                                                                    |                                                                                                    | S Se                                                                                                    | mente Aktivitos da UO responsável pelo Otgetivo.                                                                                                    |
| DINIDADES<br>ORÇAMENTÁRIAS   |                                                                                                    |                                                                                                    |                                                                                                    | - Constant of the local of the local of the |
| ~                            | Montoramento O601.1.2023                                                                                                    |                                                                                                    |                                                                                                    |                                                                                                    |
| TABELAS                      | ANTITZ - IMPLEMENTAÇÃO DO PROGRAMA D<br>Data pl'Abance (2000)                                                                                                    | E FOMENTO A ATIVIDADES RURAIS<br>Producto/PROGRAMA DE FOMENTO A ATIVIDADES                                                                                                    | OC-IM0 Homotopado 0                                                                                                    | 14101 - SEAGRO                                                                                                    |
| HELATÓRIOS                   | Sibaacão da Atributo: Ação não organientária em andam                                                                                                    | RURAS MPLEMENTADO                                                                                                    |                                                                                                    |                                                                                                    |
| CUANTERSNO                   | Razão de Silvação do Atributo: Nils se aplica<br>Informações Comptenientares: s<br>Método Apareção: PROGRAMA: DE FOMENTO A ATIVI                                               | DADES RURAD MIPLEMENTADO                                                                                                    |                                                                                                    |                                                                                                    |
|                              | Classificação: Guartilativa<br>Valor Referincias -<br>Tendéncia: Maso: Meden                                                                                                   | Poreau Indicar do Referência î trila<br>Dela Referência -<br>Gasenfidade: 100                                                                                                    | Produto:<br>Quide indicor é a scela dos ano                                                                                                    | · planet                                                                                                    |
|                              | M1574 - PRESTAR ASSISTÉNCIA TÉCNICA E E<br>DE PRODUTORES FAMILIARES E SUAS ORGA<br>INSTITUCIONAIS (PAA, PNAE, PAPA DE) ANUA                                                    | XTENSÃO RURAL VISANDO OPORTUNIZAR 2.000 PARTICIPAÇÕES<br>NIZAÇÕES RURAIS NOS PROGRAMAS DE COMPRAS<br>LIMENTE                                                                                                    | OC-3N) Homologado 0                                                                                                    | 14101 - SEAGR0                                                                                                    |
|                              | Produto:<br>Sibaapãe do Atributo: META EM ANDAMENTO CONFO<br>Datão da Tibuccão do Atributo: MÊTA EM ANDAMENTO CONFO                                                            | Tendiheca: Mator Mehre<br>Ratt 0 PREVISTO                                                                                                    |                                                                                                    |                                                                                                    |
|                              | teformaplen Complementerer: dfait)<br>Método Apeneção:                                                                                                    |                                                                                                    |                                                                                                    |                                                                                                    |
|                              | Classificação:                                                                                                    | Possei indice de Referência? Não                                                                                                    |                                                                                                    |                                                                                                    |
|                              | Nation Reflection ( ) -<br>Tambilinicias                                                                                                    | Data Refusionation:                                                                                                    | Produto:<br>Q104/ Indice il a sonta doà ano                                                                                                    | e: Mio                                                                                                    |
|                              | NUMERA DESCRIPTION                                                                                                    | NTD.                                                                                                    | BARKO DA SITUAÇÃO DO ATREBUTO                                                                                                    |                                                                                                    |

Na sequência, haverá uma caixa de texto para que a Unidade proceda à avaliação do objetivo. Preenchidas as informações, o usuário deverá clicar no botão salvar ao final da página.

| B I U S × <sub>2</sub> x <sup>2</sup>   I <sub>x</sub>   := :=   := :=   := :=   := :=   := :=   := := Ω Ω |  |
|----------------------------------------------------------------------------------------------------|--|
|                                                                                                    |  |
|                                                                                                    |  |
|                                                                                                    |  |
| Inativo                                                                                                    |  |
| Salvar                                                                                                    |  |

#### 3.3.2 Trâmite da avaliação no PPA WEB

O trâmite da avaliação no sistema PPA WEB ocorre entre o Órgão Central, a Unidade Orçamentária e o Titular da UO.

A Unidade Orçamentária insere as informações, tramita para análise do Órgão Central, o qual pode devolver para ajustes ou encaminhar para aprovação do Titular que, por sua vez, poderá aprovar os objetivos ou também solicitar ajustes.

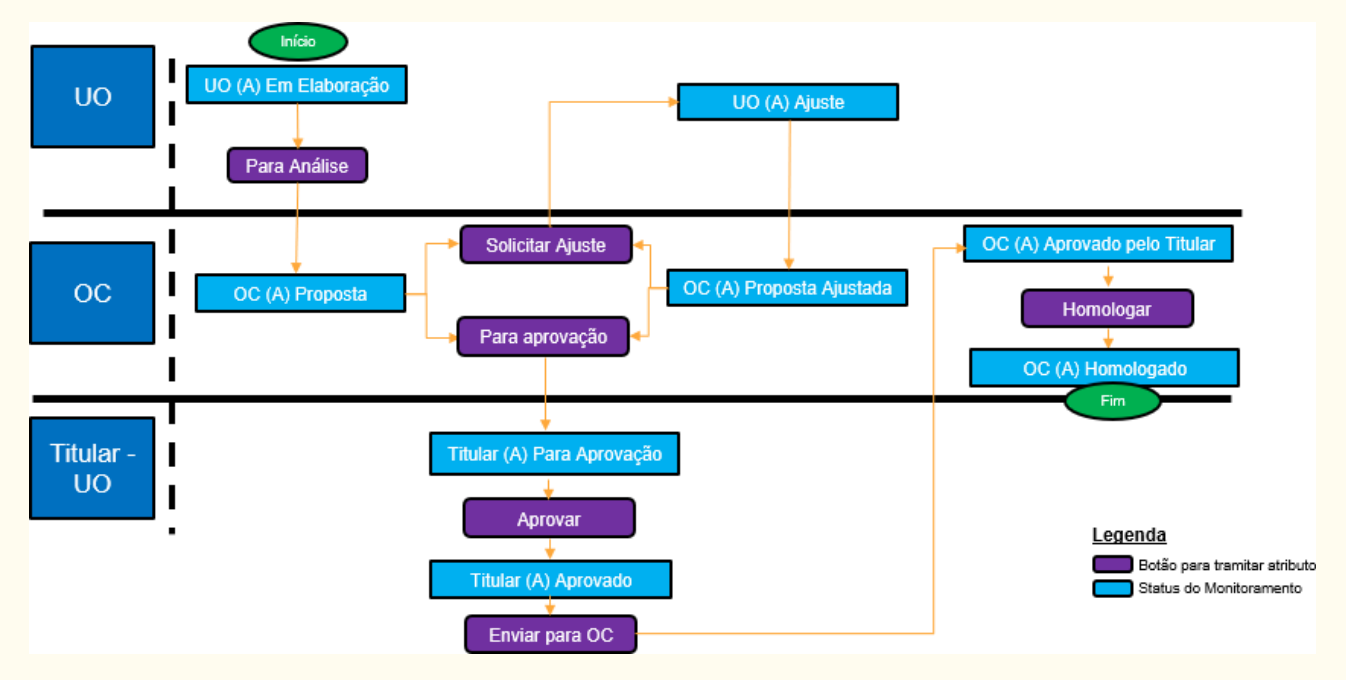

Para facilitar a visualização do trâmite, apresentamos o fluxograma a seguir:

A cada etapa da tramitação, chamada de "momento", é atribuído um ator, para identificar com quem o atributo está, acrescido do termo (A), para identificar que se trata do processo de Avaliação, além do momento, da situação em que se encontra a proposta. As possibilidades serão descritas conforme a seguir:

```
ator com quem o atributo está + (A) + situação da proposta
```

Sendo UO (Unidade Orçamentária), OC (Órgão Central) e TITULAR (titular da Unidade Orçamentária).

| UO – (A) EM ELABORAÇÃO       | Indica que a UO iniciou o preenchimento das informações da    |  |  |
|------------------------------|---------------------------------------------------------------|--|--|
|                              | avaliação.                                                    |  |  |
|                              | Indica que o objetivo avaliado foi encaminhado para análise   |  |  |
| OC - (A) PROPOSTA            | do OC.                                                        |  |  |
| UO – (A) AJUSTE              | Indica que, após a análise do OC, o objetivo avaliado foi     |  |  |
|                              | devolvido para o usuário da UO, para ajuste das informações.  |  |  |
|                              | Situação em que a UO já efetuou os ajustes solicitados e      |  |  |
|                              | tramitou o objetivo novamente para o OC.                      |  |  |
| TITULAR – (A) PARA APROVAÇÃO | Indica que a avaliação está com o titular para aprovação.     |  |  |
|                              | Indica que as informações da avaliação foram aprovadas        |  |  |
| IIIOLAR - (A) APROVADO       | pelo titular, restando serem encaminhadas para o OC.          |  |  |
|                              | Indica que a avaliação aprovada pelo titular foi enviado para |  |  |
|                              | o OC. As informações prestadas são passíveis de solicitação   |  |  |
| IIIOLAR                      | de ajuste ou homologação.                                     |  |  |
| OC - (A) HOMOLOGADO          | Indica que as informações da avaliação foram homologadas      |  |  |
|                              | pelo OC para consolidação no Relatório de Avaliação.          |  |  |
| OC = (A) CARTURADO           | Situação especial em que o objetivo avaliado que se encontra  |  |  |
| CC - (A) CAPTORADO           | com o perfil UO ou Titular é capturado para que o OC proceda  |  |  |
|                              | a eventual ajuste e/ou tramitação.                            |  |  |

A situação da proposta, por sua vez, se enquadra dentre os seguintes *status*:

#### 3.3.3 Encaminhamento das informações preenchidas pela Unidade

Na tramitação da avaliação, estão disponíveis para a UO os botões "Para Análise" e "Para Aprovação" dentro de cada objetivo, conforme a imagem a seguir, para que a UO envie para o OC analisar as informações prestadas ou para aprovação do Titular, respectivamente:

Status do Monitoramento: UO - (A) Em Elaboração

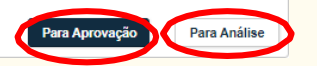

É preferível que primeiro se encaminhe para análise do Órgão Central para que só se submeta à aprovação do Titular o que já estiver conforme os critérios definidos. Todavia, estando próximo do fim do prazo previsto no cronograma, é recomendável a imediata remessa para aprovação do Titular para que não se perca prazos, cuja prorrogação só será deferida se solicitada pelo próprio Titular da Unidade.

Registramos ser de responsabilidade do agente de planejamento acessar o PPA WEB para acompanhar o trâmite dos objetivos sob sua responsabilidade até **que todos estejam no status OC (A) – Homologado.** Antes disso, o objetivo está sob análise e pode ser solicitado ajuste ou mais informações pela SUPLAN à Unidade.

#### 3.3.4 Aprovação do Titular

O Titular da Unidade Orçamentária aprovará as informações lançadas pelo Agente de Planejamento também no sistema PPA WEB.

As informações inseridas pelos usuários da Unidade Orçamentária são tramitadas para o Titular, que pode aprovar e encaminhar para o OC ou devolver ao Agente de Planejamento da UO para ajuste:

Status do Monitoramento: TITULAR - (A) Para Aprovação

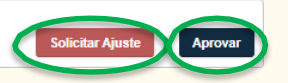

O prazo para aprovação do Titular da Unidade finda-se no limite do cronograma, ou seja, até 31/03/2026. Isto é, a aprovação do Titular não será à margem ou após esse período.

No caso de não haver tempo de prévia análise técnica pelo Órgão Central, sugerimos a imediata remessa para aprovação do Titular para que não se perca prazos, cuja prorrogação só será deferida se solicitada pelo próprio Titular da Unidade.

#### 3.3.5 Tramitação em lote

Além da tramitação individual, que ocorre dentro de cada tela por meio dos botões que lhes são correspondentes, é possível ainda tramitar em lote os objetivos que estiverem no mesmo *status* de tramitação.

Para tanto, o usuário, na tela da "Tramitação Avaliação", deverá filtrar pelo *status* a fim de selecionar os objetivos que serão tramitados em lote e ativar os botões referentes àquele momento da tramitação:

| PPA WEB                | Ambiente de Homologação                | UO: 14101 - SECRETARIA C     | E ESTADO DA AGRICULTUR  | A •               | Teste Suplan I  |
|------------------------|----------------------------------------|------------------------------|-------------------------|-------------------|-----------------|
| 🕑 рра                  | Tramitação Avaliação                   |                              |                         |                   | Volt            |
| 3 AÇÕES ORÇAMENTÁRIAS  | PPA 2024-2027                          |                              | 14101 - SECRETARIA DE E | STADO DA AGRICULT | UR •            |
| TRAMITAÇÃO             | UO - (A) Em Elaboração                 |                              | -Todos os Anos-         |                   |                 |
| Elaboração             | Código ou Nome do Objetivo             |                              |                         |                   |                 |
| Monitoramento          | Avaliações inativas                    |                              | Filtrar Limpar          |                   |                 |
| Avaliação              |                                        |                              |                         |                   |                 |
| UNIDADES ORÇAMENTÂRIAS | Status do Monitoramento: UO - (A) Em I | Elaboração                   | 1                       |                   | . In succession |
| TABELAS                |                                        |                              |                         | Para Aprovação    | Para Anàlise    |
|                        | ANO PROGRAMA OBJETIVO                  |                              | STATUS                  | UO RESPONSÁVEL    | INATIVO AÇÕES   |
| QUANTITATIVO           | 2025 6201 0666 - FO                    | MENTO À AGRICULTURA FAMILIA. | UO - (A) Em Elaboração  | 14101 - SEAGRI V4 | Não 🥐           |
|                        | 1 registro                             |                              |                         |                   |                 |

Como exemplo, na tela acima, o usuário de perfil UO filtrou os objetivos que estavam no status "UO – (A) Em Elaboração", conforme destacado de vermelho. Na sequência, foram exibidas as caixas de seleção para que o usuário indique quais objetivos deseja tramitar em lote. Poderiam ser selecionados um a um os objetivos ou, caso o usuário deseje selecionar todos, basta clicar na caixa de seleção superior destacada com a seta verde. Selecionados os objetivos, automaticamente aparecerão os botões disponíveis para aquele *status* de tramitação. Neste caso, aparecerão os botões **Para Aprovação** e **Para Análise**.

Vejamos um outro exemplo, com os botões disponíveis para o perfil Titular-UO:

| PPA WEB                                                     |                                          | 14101 - SECRETARIA DE ESTADO DA AGRIC              | O Teste Suplan PP.           |
|-------------------------------------------------------------|------------------------------------------|----------------------------------------------------|------------------------------|
| PPA                                                         | Tramitação Avaliação                     |                                                    | Voltar                       |
| 3 AÇÕES ORÇAMENTÂRIAS                                       | PPA 2024-2027                            | - 14101 - SECRETARI                                | A DE ESTADO DA AGRICULTUR +  |
| TRAMITAÇÃO                                                  | TITULAR - (A) Para Aprovação             | • Todos os Anos-                                   |                              |
| Elaboração     Monitoramento     Avallação     Revisão      | Código ou Nome do Objetivo               | Filtrar Limps                                      | af ,                         |
| <ul> <li>UNIDADES ORÇAMENTARIAS</li> <li>TABELAS</li> </ul> | Status do Monitoramento: TITULAR - (A) P | Para Aprovação                                     | Solicitar Ajuste Aprovar     |
|                                                             | AND PROGRAMA OBJETIVO                    | STATUS                                             | UD RESPONSÁVEL INATIVO AÇÕES |
|                                                             | 2025 6201 0666 - FOM                     | ENTO À AGRICULTURA TITULAR - (A) Para<br>Aprovação | 14101 - SEAGRI Não 🏕         |

Já no exemplo acima, o usuário de perfil Titular-UO filtrou os objetivos que estavam no *status* "Titular – (A) Para Aprovação", conforme destacado de vermelho. Na sequência, foram exibidas as caixas de seleção para que o usuário indique quais objetivos deseja tramitar em lote. Poderiam ser selecionados um a um os objetivos ou, caso o usuário deseje selecionar todos, basta clicar na caixa de seleção superior destacada com a seta verde. Selecionados os objetivos, automaticamente aparecerão os botões disponíveis para aquele status de tramitação. Neste caso, aparecerão os botões Solicitar Ajuste e Aprovar.

#### 3.3.6 Visualização do histórico da tramitação

Para visualizar o histórico de tramitação, primeiro selecione o objetivo desejado e, em seguida, basta selecionar o ícone "visualizar histórico de tramitação" indicado abaixo de verde:

| PPA WEB                | Ambiente de Homologação             | UO:     | 14101 - SECRETARIA DE ESTADO DA AGRICULTURA | •              | 🙁 Luiza Almeida L             |
|------------------------|-------------------------------------|---------|---------------------------------------------|----------------|-------------------------------|
| рра                    | Avaliação                           |         |                                             |                | Voltar                        |
| S AÇÕES ORÇAMENTÁRIAS  | OBJETIVO                            |         |                                             |                |                               |
|                        | PPA 2024-2027<br>6201 - AGRONEGÓCIO |         |                                             |                |                               |
| Elaboração             | 0661 - COMERCIALIZAÇÃO E ABAS       | TECIME  | NTO                                         |                |                               |
| Monitoramento          | 14101 - SECRETARIA DE ESTADO DA AG  | RICULTU | RA                                          |                |                               |
| Avaliação              |                                     |         |                                             |                |                               |
| Revisão                |                                     |         |                                             |                |                               |
| UNIDADES ORÇAMENTÂRIAS |                                     |         | Somenta                                     | Atributos da U | JO responsável pelo Objetivo. |
| TABELAS                |                                     |         |                                             |                | Relatório de Avaliação        |
|                        | Monitoramento O661-1-2025           |         |                                             |                | $\odot$                       |
|                        | Avaliação : 2025                    |         |                                             |                |                               |

Desta forma, é possível visualizar como estava a proposta em cada versão da tramitação.

#### 3.3.7 Consulta aos objetivos com solicitação de ajuste

Quando o Órgão Central emite uma solicitação de ajuste, o usuário com perfil Agente de Planejamento recebe automaticamente no e-mail cadastrado uma mensagem padrão alertando-o para consultar o sistema:

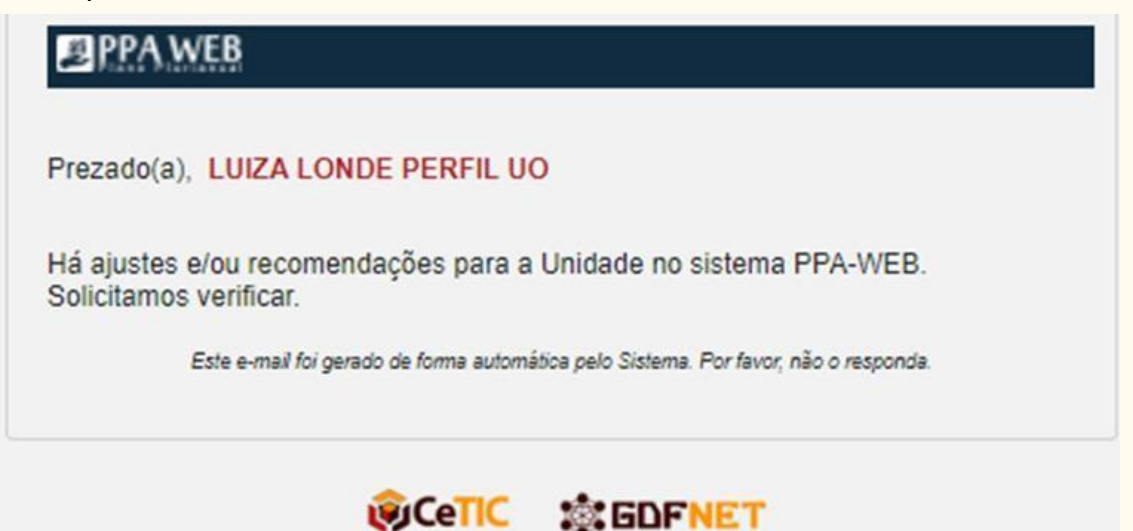

No entanto esta mensagem padrão pode se dar, além da solicitação de ajustes de cada módulo (Elaboração, Monitoramento, Avaliação e Revisão) no caso da expedição de Recomendações, conforme o item 2.3.10 destas orientações.

Para verificar se é solicitação de ajuste do módulo Avaliação, acesse o menu lateral

esquerdo, clique em Tramitação >> Avaliação, selecione o status "UO – (A) Ajuste" e clique em Filtrar :

| 😰 рра                                                                                     | Ambiente de Homologação                       | UO: 14101 - SECRETARIA DE ES | TADO DA AGRICULTU | IRA •             | O LUZZ  | a Almeida L ~ |
|-------------------------------------------------------------------------------------------|-----------------------------------------------|------------------------------|-------------------|-------------------|---------|---------------|
| S AÇÕES ORÇAMENTÁRIAS                                                                     | Tramitação Avaliação                          |                              |                   |                   |         | Voltar        |
| TRAMITAÇÃO                                                                                | PPA 2024-2027                                 | • 141                        | 1 - SECRETARIA DE | ESTADO DA AGRICUL | TUR ¥   |               |
| <ul> <li>Elaboração</li> <li>Monitoramento</li> <li>Avaliação</li> <li>Revisão</li> </ul> | UD - (A) Aj+ste<br>Código ou Nome do Objetivo | • -Tod                       | los os Anos-      |                   | *       |               |
|                                                                                           |                                               |                              | Limpar            |                   |         |               |
| RELATÓRIOS                                                                                | ANO PROGRAMA OBJETIVO                         |                              | STATUS            | UO RESPONSÁVEL    | INATIVO | AÇÕES         |
|                                                                                           | 1 registro                                    | MERCIALIZAÇÃO E ABASTECIMEN  | UO - (A) Ajuste   | 14101 - SEAGRI V4 | Não     | ~             |

Selecione o objetivo que pretende visualizar a solicitação de ajuste por meio do botão → , destacado de verde na tela acima.

Na tela seguinte, abra a caixa "Solicitações de Ajuste" para visualizar todos as demandas de ajustes solicitadas para determinado atributo, bem como seu solicitante e data: Avaliação

|                         | Ajustar a avalição do objetivo                                      | 10/04/2025 14:50:04<br>Rafael Duarte de Paula Silva | Visualizar                               |
|-------------------------|---------------------------------------------------------------------|-----------------------------------------------------|------------------------------------------|
| SOLICI                  | TAÇÕES DE AJUSTE                                                    | *                                                   | 0                                        |
| Status da               | Avaliação: UO - (A) Ajuste                                          |                                                     | Para Aprovação Para Análise              |
| Avandçau                | 2020                                                                |                                                     | 8                                        |
| Monitor                 | amento 0661-1-2025                                                  |                                                     | 0                                        |
|                         |                                                                     | Somente                                             | Atributos da UO responsável pelo Objetiv |
| 0661 - C0<br>14101 - SE | DMERCIALIZAÇÃO E ABASTECIMENTO<br>CRETARIA DE ESTADO DA AGRICULTURA |                                                     |                                          |
| PPA 2024-2              | 2027<br>GRONEGÓCIO                                                  |                                                     |                                          |
| OBJETIVO                |                                                                     |                                                     |                                          |

#### 3.3.8 Relatório de Avaliação

O Relatório de Avaliação é **destinado às Unidades responsáveis pelo objetivo**, com ou sem atributo(s) sob responsabilidade de outros órgãos e/ou entidades. Este relatório **apresenta o texto de avaliação do objetivo, bem como os resultados do monitoramento dos atributos vinculados**, dispensando a necessidade de se gerar o relatório de monitoramento correspondente pela Unidade.

O relatório é gerado por objetivo. Para gerar o relatório, a Unidade deverá entrar na tela de cada objetivo por meio do menu Tramitação>Avaliação. O sistema permite à Unidade selecionar somente os atributos sob sua responsabilidade no objetivo, marcando a opção "Somente Atributos da UO responsável pelo Objetivo". Caso deixe a opção desmarcada, serão exibidos no relatório todos os atributos, inclusive os de outras Unidades que compõem o objetivo.Selecionada esta opção, ou não, clique no botão 👔 Relatorio de Avaliação :

| omologação                   | UO: 14101 - SECRETARIA DE ESTADO DA AGRICULTURA   | Teste Suplan PP.                                   |
|------------------------------|---------------------------------------------------|----------------------------------------------------|
| valiação                     |                                                   | Volta                                              |
|                              |                                                   |                                                    |
| OBJETIVO                     |                                                   |                                                    |
| PPA 2024-2027                |                                                   |                                                    |
| 6201 - AGRONEGÓCIO           |                                                   |                                                    |
| O661 - COMERCIALIZAÇÃO E     | ABASTECIMENTO                                     |                                                    |
| 14101 - SECRETARIA DE ESTADO | DA AGRICULTURA                                    |                                                    |
|                              |                                                   |                                                    |
|                              |                                                   |                                                    |
|                              | Não há nenhum atributo monitorado nesse obietivo! |                                                    |
|                              |                                                   |                                                    |
|                              |                                                   |                                                    |
|                              |                                                   |                                                    |
| Avaliação 2025               |                                                   | $\odot$                                            |
|                              |                                                   |                                                    |
|                              |                                                   | Somente Atributos da UO responsável pelo Objetivo. |
|                              |                                                   | Relatório de Avaliação                             |
| Monitoramento O661-1-20      | 25                                                | $\bigcirc$                                         |
|                              |                                                   |                                                    |

Subsecretaria de Secretaria Executiva de Secretaria Planejamento Governamental Finanças, Orçamento e Planejamento de Economia

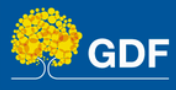